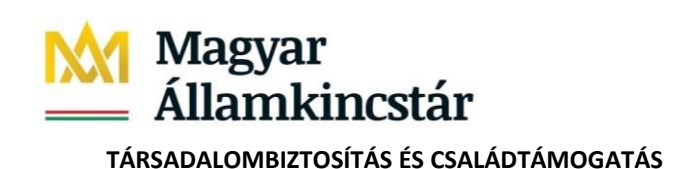

Felhasználói útmutató\_e-NYENYI\_v6.docx

# Az e-NYENYI rendszer alkalmazásával a nyugdíjbiztosítási

# feladatok ellátásához kapcsolódó adatszolgáltatás elektronikus

# ügyintézés keretében történő teljesítésének menete

Felhasználói útmutató

Készítette: MAGYAR ÁLLAMKINCSTÁR KÖZPONT Utolsó módosítás: -2023.03

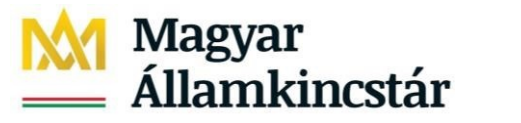

TÁRSADALOMBIZTOSÍTÁS ÉS CSALÁDTÁMOGATÁS

#### Tartalomjegyzék

| 1. Bevezetés                                                                                                 | 3        |
|----------------------------------------------------------------------------------------------------|----------|
| 2. A nyugdíjbiztosítási feladatok ellátásához szükséges adatszolgáltatás elektronikus ügyintézés keretében t | örténő   |
| teljesitesenek eloteitetelei, lepesei                                                                        | 3        |
| 3. Az adatszolgáltatás elkészítéséhez szükséges NYENYI program kitöltése                                     | 5        |
| 4. Az állományok beküldése                                                                                   | 9        |
| 5. Válaszüzenetek megtekintése                                                                               | 10       |
| 6. Az adatszolgáltatás teljesítéséhez szükséges nyomtatványok, anyagok, programok Kincstár Központ honla     | apján az |
| e-NYENYI felület elérése                                                                                     | 11       |
| 7. Azonosítás a Kincstár Központ e-NYENYI rendszerében                                                       | 17       |
| 7.1 Az azonosító állomány letöltésének folyamata                                                             |          |
| 7.2 e-NYENYI felület                                                                                         |          |
| 7.3. Azonosító állomány letöltése                                                                            | 19       |
| 8. Az azonosító állomány letöltése cégkapun és hivatali kapun keresztül történő teljesítés esetén            | 21       |
| 9. A foglalkoztatói program telepítése és beállításai                                                        | 23       |
| 10. A nyilvántartó lapok kitöltése                                                                           |          |
| 11. Az adatszolgáltatást tartalmazó állományok beküldése                                                     |          |
| 12. Dokumentum feltöltés lépései                                                                             |          |
| 13. Válaszüzenetek megtekintése a Kincstár Központ e-NYENYI rendszerében és Ügyfélkapun                      | 32       |
| 14.Adatlekérés                                                                                               | 34       |
| 15. Új lekérés indítása                                                                                      | 35       |
| 16. Adatlekérés eredményeinek megtekintése                                                                   |          |
| 17. Fel- és leiratkozás értesítésekre                                                                        | 37       |
| 18. Ábrajegyzék                                                                                              | 38       |

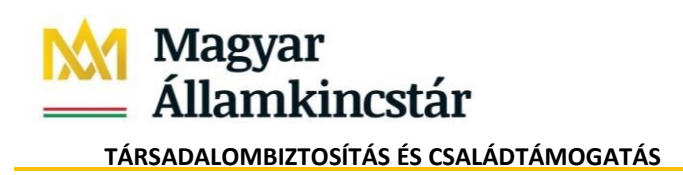

Felhasználói útmutató\_e-NYENYI\_v6.docx

# 1. Bevezetés

A társadalombiztosítási nyugellátásról szóló 1997. évi LXXXI. törvény (a továbbiakban: Tny.) 97. § (1) bekezdése alapján a nyugdíj-biztosítási igazgatási szerv felhívására a nyugdíjbiztosítási feladatok ellátásához szükséges adatokat tizenöt napon belül kell közölni.

A nyugdíjbiztosítási szervek részére visszamenőleges adatszolgáltatást az alábbi esetekben kell teljesíteni:

- Az adatszolgáltatási kötelezettség elmulasztása esetén szükséges annak pótlása vagy módosítása a biztosítottak 2010. január 1-jét megelőzően fennállt jogviszonyaira vonatkozóan.
- Az adatszolgáltatási kötelezettség teljesítése, vagy a már teljesített adatszolgáltatás módosítása, ha azt az adózás rendjéről szóló 2017. évi CL. törvényben meghatározott elévülési időn túli időszakra kell teljesíteni.

A nyilvántartó lap adattartalmát a Magyar Államkincstár Központ (továbbiakban: Kincstár Központ) által rendszeresített számítógépes programmal kell előállítani, és az adatszolgáltatási kötelezettséget e számítógépes program felhasználásával, elektronikus úton kell teljesíteni. A Kormányzati Portál Ügyfélkapujához hozzáféréssel rendelkező személyek Ügyfélkapun, Cégkapun és Hivatali kapun keresztül tudják teljesíteni az adatszolgáltatást.

A KINCSTÁR Központ e-NYENYI szolgáltatásával a nyugdíjbiztosítási feladatok ellátásával kapcsolatos adatszolgáltatási kötelezettségének tehet eleget a 2013 előtti biztosítási jogviszony adatokra vonatkozóan.

Az e-NYENYI szolgáltatás keretében jelen útmutató segítséget nyújt az Internetes felhasználóknak a rendszer használatában.

# 2. A nyugdíjbiztosítási feladatok ellátásához szükséges adatszolgáltatás elektronikus úton történő teljesítésének előfeltételei, lépései

Az adatszolgáltatás elektronikus ügyintézés keretében történő teljesítésének előfeltételei és lépései a következők:

- **2.1 Ügyfélkapus regisztráció:** A szolgáltatás igénybevételéhez szükséges, hogy a foglalkoztatói azonosító állományt letöltő, illetve az adatszolgáltatást tartalmazó állományokat feltöltő magánszemély Ügyfélkapu regisztrációval rendelkezzen. Az Ügyfélkapu regisztráció kezdeményezhető:

- személyesen bármely okmányirodában vagy kormányablakban, az adóhatóság kiemelt ügyfélszolgálatain

- e-személyivel <u>https://ugyfelkapu.gov.hu/</u> linkről indulva a "Regisztráció/E- Személyi" opció választásával vagy szintén a fenti linkről indulva a "Regisztráció/Arcképes Azonosítás" opció választásával.

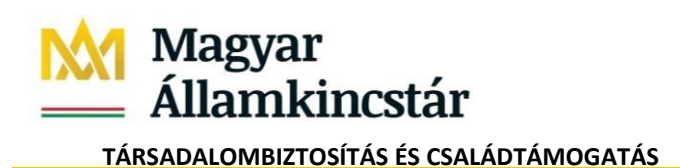

Felhasználói útmutató\_e-NYENYI\_v6.docx

# További feltétel

Bejelentő lap és meghatalmazás beadása. A nyilvántartásra kötelezettnek az adatszolgáltatás teljesítéséhez az Ügyfélkapu hozzáféréssel rendelkező meghatalmazott, illetve képviselő természetes személyazonosító adatait ("Bejelentő lap a nyugdíjbiztosítási adatszolgáltatás elektronikus ügyintézés keretében történő teljesítéséhez") kell közölnie. A korábban használatos bejelentő lapok összevonásra kerültek a fenti elnevezésű nyomtatványra. A Bejelentő laphoz csatolni kell a meghatalmazás eredeti példányát is.

- Adatszolgáltatás teljesíthető cégkapun és hivatali kapun keresztül is, melynek nem feltétele a "*Bejelentő lap a nyugdíjbiztosítási adatszolgáltatás elektronikus ügyintézés keretében történő teljesítéséhez*" nyomtatvány beadása. **Cégkapun és Hivatali kapun** történő teljesítés esetén az adott foglalkoztató/hivatal felelőssége, hogy a cégkapujához/hivatali kapujához hozzáférést biztosítson (felhatalmazást adjon) a nevében adatszolgáltatást benyújtó személynek. A foglalkoztatói azonosító állomány letöltésekor a rendszer nem vizsgálja a fenti bejelentő lap meglétét.

- 2.2 A program letöltése: A szolgáltatás igénybevételéhez a Kincstár Központ oldaláról le kell tölteni a megfelelő évi NYENYI programot, illetve a 2006. évet megelőző időszakokra történő adatszolgáltatásnál a NYENYI Keretrendszert. Ezekkel a programokkal tölthetőek ki az elektronikusan beküldendő nyilvántartó lapok. A programok működéséről részletes leírás található azok felhasználói kézikönyvében.

- A NYENYI program elektronikus ügyintézés keretében történő adatszolgáltatáshoz szükséges állományok előállításához szükség van a **JAVA futtató környezet telepítésére**. Az erre szolgáló **egyszerűsített magyar nyelvű telepítő** program letölthető a Kincstár Központ honlapjáról.

- Amennyiben a felhasználó korábban készített már a számítógépén az Ügyfélkapuba feltölthető állományokat, akkor a JAVA futtatókörnyezet a számítógépén már telepítve van, az említett telepítőprogramot elindítania nem szükséges.

- A 2009., 2010., 2011. és a 2012. évi adatszolgáltatáshoz készült foglalkoztatói programhoz az említett JAVA futtatókörnyezet telepítése nem szükséges.

# 2.3 Foglakoztatói azonosító állomány letöltése

A program működéséhez szükséges foglalkoztatói azonosító állomány letöltését az alábbiakban leírtak szerint kell elvégezni:

- az azonosító állomány a <u>https://magyarorszag.hu/szuf\_fooldal</u> oldalról a Nyudíj/Foglalkoztatói Ügyintézés csoportosításból az e-NYENYI Adatszolgáltatás-t választva az ügyintézés indítását követően az e-ügyintézés kezdő képernyőjén az ügyfélkapura történő bejelentkezést követő oldalról tölthető le.

- Az állomány egy vagy több foglalkoztató azonosító adatait tartalmazza.

- A Kincstár Központ honlapjáról letöltött 2006-2008. évi NYENYI programok és a NYENYI Keretrendszer csak a foglalkoztató (adatszolgáltató) adatait tartalmazó ún. "foglalkoztatói azonosító állomány" birtokában használhatóak.

- Cégkapun és Hivatali kapun keresztül történő teljesítés esetén a foglalkoztatói azonosító állomány a foglalkoztató adószámának megadásával tölthető le.

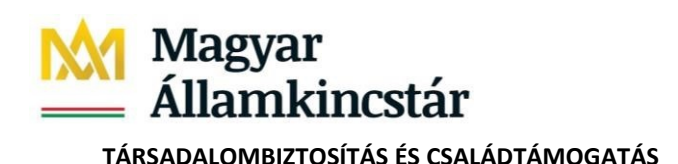

Felhasználói útmutató\_e-NYENYI\_v6.docx

A 2009., 2010., 2011. és a 2012. évi adatszolgáltatáshoz készült foglalkoztatói program működéséhez az említett azonosító állomány nem szükséges.

A fizikai adathordozón (pl. lemezen) történő adatszolgáltatás esetén az említett azonosító állományt a nyugdíjbiztosítási igazgatási szervek lemezen bocsátják az adatszolgáltatásra kötelezett rendelkezésére.

Elektronikus ügyintézés keretében történő adatszolgáltatás esetén az azonosító állomány letöltése a <u>https://magyarorszag.hu/szuf\_fooldal</u> oldalról (a fent leírtak alapján) indítható e-NYENYI rendszer segítségével történik.

Ügyfélkapun történő teljesítés esetén az azonosító állomány letöltése csak olyan, a Kormányzati Portál Ügyfélkapujához hozzáféréssel rendelkező természetes személyek részére engedélyezett, akiket a nyilvántartásra kötelezett a "Bejelentő lap a nyugdíjbiztosítási adatszolgáltatás elektronikus ügyintézés keretében történő teljesítéséhez" elnevezésű nyomtatványon megnevezett.

Cégkapun és hivatali kapun történő teljesítésnek nem feltétele a fenti nyomtatvány.

# 3. Az adatszolgáltatás elkészítéséhez szükséges NYENYI program kitöltése

A saját gépén az ONYF adatközlő program, NYENYI program, illetve a NYENYI Keretrendszer segítségével töltse ki a nyilvántartó lapokat!

A programokkal az adatok bevitelét követően előállítható az adatszolgáltatást tartalmazó (\*.kr) állomány. Az alábbiakban egy kr állomány előállításának (exportálása) ismertetése történik egy példán keresztül:

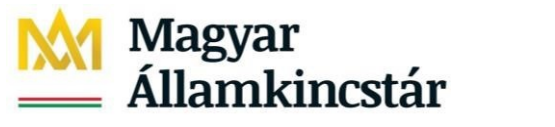

Felhasználói útmutató\_e-NYENYI\_v6.docx

TÁRSADALOMBIZTOSÍTÁS ÉS CSALÁDTÁMOGATÁS

# 1. ábra - .kr állomány előállítása - elkészített adatközlés kijelölése

| Fájl Adatszolgáltatások Biztosított Szerviz<br>Madatszolgáltatások Biztosított Szerviz<br>Adatszolgáltatások Biztosította<br>Adatszolgáltatások Rendezés<br>Adattközlés összesítő                                                                                                    |  |
|----------------------------------------------------------------------------------------------------|--|
| Adatszolgáltatások Rendezés Adatszolgáltatás Rendezés 2009                                                                                                    |  |
| Adatszolgáltatások Rendezés Adatközlés összesítő                                                                                                    |  |
| © 2009                                                                                                    |  |
| Adószáma: <u>99995139-0-00</u><br>Adószáma: <u>999955139-0-00</u><br>Adószáma: <u>999955139-0-00</u><br>Adószáma: <u>999955139-0-00</u><br>Adószáma: <u>9999551239-0-00</u><br>Adószáma: <u>999951239-0-00</u><br>Adószáma: <u>999951239-0-00</u><br>New: IESZI GIZI 2007.10.11<br>Céqtipus: <u>©</u> Foglalkoztató<br>Székhely<br>Település: <u>6720</u> <u>SZEGED</u><br>Közterület new: <u>TANÁCSSHÁZ</u><br>Közterület jellege: <u>U</u><br><u>Épület: 2</u> <u>Lépcsőház: 5</u> <u>Emelet: 5</u><br><u>Ajtó: 5</u><br>Tevékenység kézdete: <u>2001.01.01</u><br>Tevékenység vége: <u>I</u><br><u>Társadalombiztosítási kifizető hely: igen</u> nem <u>R</u><br>Családtámogatási kifizető hely: igen ] nem <u>R</u> |  |

# 2. ábra – Export készítése - exportálás

| ■ NYENYI 2009 v1.0.537                                                                                                    | ×    |
|----------------------------------------------------------------------------------------------------|------|
| Fáji Adatszolgáltatások Biztosított Szerviz                                                                                                    |      |
| 👔 🚵 Importálás 🚜 Biztosítottak   🐂 Új adatszolgáltatás 🕋 Módosító adatközlés 🤱 Új biztosított 🍖 Új okmány 🍖 Új P lap   🔚 Mentés 🗸 Ellenőrzés                                                                                                    |      |
| 😥 Exportálás Rendezés 🔽 Adatközlés összesítő —                                                                                                    | <br> |
| Nyomtatás                                                                                                    |      |
| V Tejes ellenőrzés ken Evőpcy cazpál                                                                                                    |      |
| Kilanár A ÁSTÁRSA BT                                                                                                    |      |
| Cégtípus: FO Foglalkoztató                                                                                                    |      |
| Székhely Székhely                                                                                                    | I    |
| Image: Second second second |      |
| B - 99999126121 SPECIMEN DÉNES     Közterület neve: TANACSHAZ                                                                                                    |      |
| Közterület jellege: U Házszám/hrsz: 51                                                                                                    |      |
| Epület: 2 Lépcsőház: 5 Emelet: 5 Ajtó: 5                                                                                                    |      |
| Tevékenység kezdete: 2001.01.01                                                                                                    |      |
| Tevékenység vége:                                                                                                    |      |
| Társadalombiztosítási kifizető hely: igen 📋 nem 🔀                                                                                                    |      |
| Családtámogatási kifizető hely: igen 🗌 nem 🔀                                                                                                    |      |
|                                                                                                    |      |
|                                                                                                    |      |
|                                                                                                    |      |
|                                                                                                    |      |
|                                                                                                    |      |
|                                                                                                    |      |
|                                                                                                    |      |
|                                                                                                    |      |
|                                                                                                    |      |
|                                                                                                    |      |
| Kerosós:                                                                                                    |      |
|                                                                                                    |      |

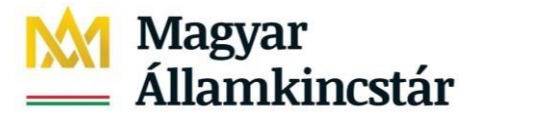

Felhasználói útmutató\_e-NYENYI\_v6.docx

TÁRSADALOMBIZTOSÍTÁS ÉS CSALÁDTÁMOGATÁS

#### 2/a. ábra

|                                                                                                    |                                                                                                    | <br>     |
|----------------------------------------------------------------------------------------------------|----------------------------------------------------------------------------------------------------|----------|
| NYENYI 2009 v1.0.537                                                                                                    | -                                                                                                    | $\times$ |
| Fájl Adatszolgáltatások Biztosított Szerviz                                                                                                    |                                                                                                    |          |
| 🐂 Adatszolgáltatások 🛛 🎎 Biztosítottak                                                                                                    | 늘 Új adatszolgáltatás 📲 Módosító adatközlés 🔹 Új biztosított 🍖 Új okmány 🍖 Új Plap   📑 Mentés 🗸 Ellenőrzés                                                                  |          |
| Adatszolgáltatások Rendezés                                                                                                    | Adatközlés összesítő                                                                                                    | <br>     |
| Addszolgarctasok         Refluzzes           © 2009         13411091211 névtelen           13504243211 KEN GYÖRGY GAZDÁI         13504243211 KEN GYÖRGY GAZDÁI           1         20303237999 VARGA ÉS TÁRSA BT           90909094999 GYE REFAKTORING TE:         99912347103 GAGYI BT           909994509000 BORSOD-ABAÚJ-ZEMF         99995139000 TESZT GIZI 2007.10.1           1         I.adotközlés           9         9999126121 SPECIMEN DÉNES | Adószáma: 99995139-0-00 Adóazonosító jele:<br>Neve: TESZT GIZI 2007.10.11<br>Cégtípus: Fo Foglalkoztató<br>Ceséthalu<br>Exportálás<br>Hely: export<br>A legutóbbi<br>elemek |          |
|                                                                                                    | Asztal<br>Asztal<br>Dokumentumok<br>Ez a gép<br>Hálózat Pájltípus: Minden fájl Mentés<br>Mégsem                                                                             |          |
| Keresés:                                                                                                    |                                                                                                    |          |

# 3. ábra - Mentés helyének kiválasztása

| ■ NYENYI 2009 v1.0.537                                                                                                    |                                                                                                    |                                                                                                    | $ \Box$ $\times$ |
|----------------------------------------------------------------------------------------------------|----------------------------------------------------------------------------------------------------|----------------------------------------------------------------------------------------------------|------------------|
| Fájl Adatszolgáltatások Biztosított Szerviz                                                                                                    |                                                                                                    |                                                                                                    |                  |
| http://www.action.com/actions/actions/acti | 늘 Új adatszolgáltatás 🛛 🔤 Módosító a                                                                                                    | ıdatközlés 🔹 Új biztosított 🛛 🛅 Új okmány 🐴 Új Plap 📔 🔚 Mentés 🔍 El                                                                                                    | lenőrzés         |
| Adatszolgáltatások Rendezés                                                                                                    | - Adatközlés összesítő ————                                                                                                    |                                                                                                    | 1                |
| 2009     13411091211 névtelen     13504243241 KERN GYÖRGY GAZDÁI     20032237999 VARGA ÉS TÁRSA BT     99912347103 GAGYI BT     99994509000 BORSOD-ABAÚJ-ZEMFE     99994509000 BORSOD-ABAÚJ-ZEMFE     99995139000 TESZT GIZI 2007.10.1     99995139000 TESZT GIZI 2007.10.1     99995132000 TESZT GIZI 2007.10.1     99995132000 TESZT GIZI 2007.10.1     99999126121 SPECIMEN DÉNES                                                                                                    | Adószáma: 099951<br>Neve: TESZT GIZI 2<br>Cégtípus: FO Fogla<br>Szábbalu<br>Pertense<br>A legutóbbi<br>elemek<br>Asztal<br>Dokumentumok<br>Ea gép<br>Hálózat<br>Fájinév<br>Fájinév | 39-0-00       Adóazonosító jele:         007.10.11         ikoztató         xport         ztal         za gép         Windows (Ci)         ONVF         ONVF         Obkumentumok (P:)         Asztal (Q:)         *:       Exp09-0001-8JG-99995139.kr         Minden fájl       Mentér | <br>X<br>s<br>n  |
| <                                                                                                    |                                                                                                    |                                                                                                    |                  |
| Keresés:                                                                                                    |                                                                                                    |                                                                                                    |                  |
|                                                                                                    |                                                                                                    |                                                                                                    |                  |

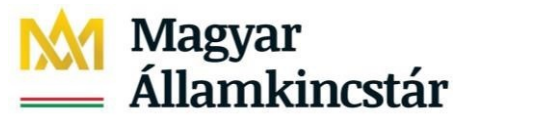

Felhasználói útmutató\_e-NYENYI\_v6.docx

TÁRSADALOMBIZTOSÍTÁS ÉS CSALÁDTÁMOGATÁS

#### 3/a. ábra "C" meghajtón létrehozott mappa megnyitása, fájl mentése (mappa neve pl.: E-NYENYI)

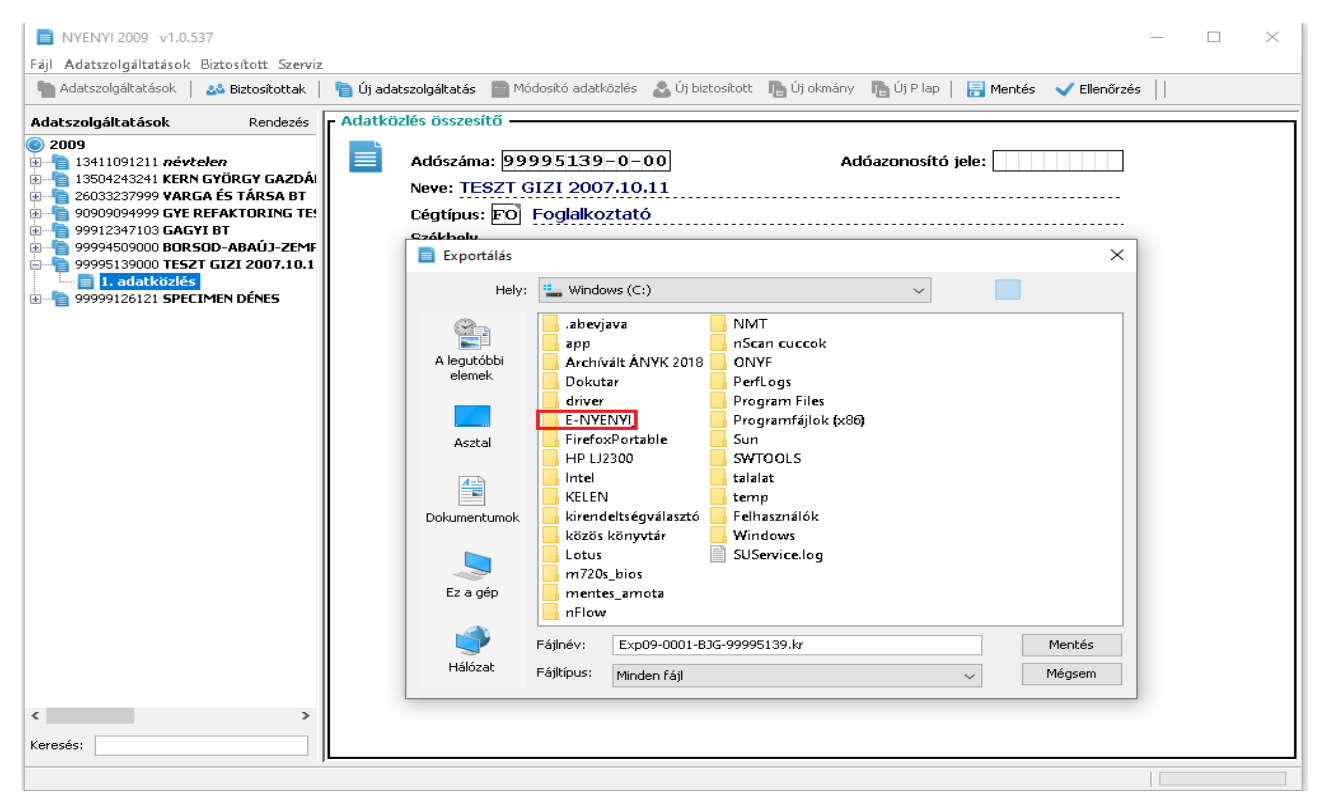

## 3/b. ábra Mappa megnyitása, fájl mentése

| NYENYI 2009 v1.0.537                                                                                                    | —                                                                                                    | $\Box$ $\times$ |
|----------------------------------------------------------------------------------------------------|----------------------------------------------------------------------------------------------------|-----------------|
| Fájl Adatszolgáltatások Biztosított Szerviz                                                                                                    |                                                                                                    |                 |
| 늘 Adatszolgáltatások   🎎 Biztosítottak 🍐                                                                                                    | 늘 Új adatszolgáltatás 📲 Módosító adatközlés 🔹 Új biztosított 🐚 Új okmány 🄚 Új Plap   🔚 Mentés 🗸 Ellenőrzés                                |                 |
| Adatszolgáltatások Rendezés                                                                                                    | Adatközlés összesítő                                                                                                    |                 |
| 2009     30111091211 névtelen     13504243241 KERN GYÖRGY GAZDÁI     13504243241 KERN GYÖRGY GAZDÁI     30909099999 GYR REFAKTORING TEI     99994509000 BORSOD-ABAÚ3-ZEME     99994509000 BORSOD-ABAÚ3-ZEME     1.adatközlés     1.adatközlés     99999126121 SPECIMEN DÉNES | Adószáma: 99995139-0-00       Adóazonosító jele:         Neve: TESZT GIZI 2007.10.11         Céqtípus: © Foglalkoztató         Ferrákhali |                 |
|                                                                                                    | Fájlnév:         Exp09-0001-BJG-99995139.kr         Mentés           Hálózat         Fájlrínus:         weiden Sédit         Méncem       |                 |
|                                                                                                    | minden raji                                                                                                    |                 |
| < >                                                                                                    |                                                                                                    |                 |
| Keresés:                                                                                                    |                                                                                                    |                 |
| [                                                                                                    |                                                                                                    |                 |

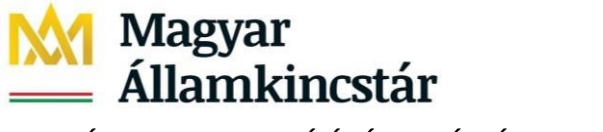

Felhasználói útmutató\_e-NYENYI\_v6.docx

TÁRSADALOMBIZTOSÍTÁS ÉS CSALÁDTÁMOGATÁS

#### 3/c. ábra A .kr fájl exportálása megtörtént

| NYENYI 2009 v1.0.537                                                                                                    | - 0                                                                                                    | $\times$ |
|----------------------------------------------------------------------------------------------------|----------------------------------------------------------------------------------------------------|----------|
| Fájl Adatszolgáltatások Biztosított Szerviz                                                                                                    |                                                                                                    |          |
| hadatszolgáltatások   🎎 Biztosítottak                                                                                                    | 늘 Új adatszolgáltatás 📓 Módosító adatközlés 🔱 Új biztosított 🔚 Új okmány 🐚 Új Plap   🔚 Mentés 🗸 Ellenőrzés                                                        |          |
| Adatszolgáltatások Rendezés                                                                                                    | Adatközlés összesítő                                                                                                    |          |
| 2009         13411091211 névtelen           13504243241 KERN GYÜRGY GAZDÁI         2603237999 VARGA ÉS TÁRSA BT           200909094999 GYR EFAKTORING TÉ!         99912347103 GAGYI BT           99912347103 GAGYI BT         99995139000 TESZT GIZI 2007.10.1           10100000 TESZT GIZI 2007.10.1         1 adatköztés | Adószáma: 99995139-0-00 Adószonosító jele: Adószonosító jele:<br>Neve: TESZT GIZI 2007.10.11<br>Cégtípus: FO Foglalkoztató<br>Székhely<br>Település: 6720 SZEGED  |          |
| 99999126121 SPECIMEN DÉNES                                                                                                    | Kozterulet neve: TANACSHAZ                                                                                                    | 1        |
|                                                                                                    | Közterület jellege: U Házszám/hrsz: 51                                                                                                    |          |
|                                                                                                    | Epület: 2 Lépcsőház: 5 Emelet: 5 Ajtó: 5                                                                                                    |          |
| Az exp     Ezt kell                                                                                                    | ortálás sikeresen megtörtént, a feltöltendő C:LE-NYENYI_2022_teszt\Exp09-0001-BJG-99995139.kr állomány létrejött.<br>feltölteni a magyarorszag.hu honlapon.<br>OK |          |
| <                                                                                                    |                                                                                                    |          |

#### 4. Az állományok beküldése

Az ügyfélkapus azonosítóját használva, a <u>https://magyarorszag.hu/szuf\_szolg\_lista?kategoria=NYU</u> honlapon található "ÉRTESÍTÉSI TÁRHELY"-en töltse fel az ONYF adatközlő program, NYENYI program, illetve a NYENYI Keretrendszer által előállított állományokat!

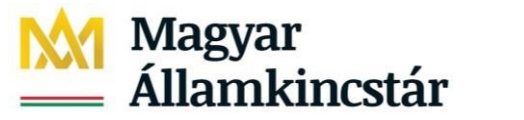

TÁRSADALOMBIZTOSÍTÁS ÉS CSALÁDTÁMOGATÁS

#### 4. ábra - Magyarország.hu/ Értesítési tárhely

| ←         | → C 🔒 magyarorsza                 | g.hu/s | uf_szolg_lista?ka | ategoria | =NY | U    |
|-----------|-----------------------------------|--------|-------------------|----------|-----|------|
| 3         | Új lap 🛛 🚺 A kijelentkezés befe   |        |                   |          | ×   | SZÜF |
|           | K                                 |        |                   |          |     |      |
|           |                                   |        | KERESÉS A TART    | ALOMBAN  |     |      |
|           | ügyintézés szabadon               | _      |                   |          |     |      |
| ۶         | BEJELENTKEZÉS                     |        |                   |          |     |      |
| 8         |                                   | - 1    |                   |          |     |      |
| <b></b>   | CSALÁD                            | $\sim$ |                   |          |     |      |
|           | Toyább a mo hu                    | $\sim$ |                   |          |     |      |
|           | Tárhely oldalra: 🖄                | $\sim$ |                   |          |     |      |
| ×         | PÉNZÜGY                           | $\sim$ |                   |          |     |      |
|           | JUTTATÁS, SEGÉLY                  | $\sim$ |                   |          |     |      |
|           | NYUGDÍJ                           | $\sim$ |                   |          |     |      |
|           | ÉLET MAGYARORSZÁGON               | $\sim$ |                   |          |     |      |
|           | UTAZÁS KÜLFÖLDRE                  | $\sim$ |                   |          |     |      |
| <u>≣8</u> | VÁLLALKOZÁS                       | $\sim$ |                   |          |     |      |
| 2+        | TULAJDON                          | $\sim$ |                   |          |     |      |
|           | OKMÁNYOK                          | $\sim$ |                   |          |     |      |
| Ø         | KÖZIGAZGATÁS, JOG                 | $\sim$ |                   |          |     |      |
| ¢.        | MEZŐGAZDASÁG,<br>KÖRNYEZETVÉDELEM | ~      |                   |          |     |      |
| \$        | VÁLASZTÁS                         | $\sim$ |                   |          |     |      |
|           | KÖZÜZEMI SZOLGÁLTATÓK             | $\sim$ |                   |          |     |      |
|           | BÍRÓSÁG                           | $\sim$ |                   |          |     |      |
|           | ÖNKORMÁNYZAT                      |        |                   |          |     |      |
|           | ÖSSZES ÜGYLEÍRÁS                  |        |                   |          |     |      |
|           |                                   |        |                   |          |     |      |

#### 5. Válaszüzenetek megtekintése

#### A feltöltött adatszolgáltatás megtekintése

Az adatszolgáltatás feltöltését követően a sikeres (esetleg sikertelen) adatbefogadás eredményéről (Cégkapun és hivatali kapun történő feltöltés esetén is) az értesítési tárhelyen a "Beérkezett" üzenetek felületen az adatszolgáltatás beküldését követően megjelenő "ENYENYI\_Válasz" dokumentumban valamint az e-NYENYI rendszerben is tájékozódhat. Sikertelen adatbefogadás esetén az adatbefogadás sikertelenségének okát is tartalmazza az "ENYENYI\_Válasz" dokumentum

#### 5. ábra - ENYENYI\_Válasz dokumentum

| $\leftarrow$ | $\rightarrow$ ( | ට බ ttps://tarhe                     | ely.teszt.gov.l | hu/levelezes/uzer | etek/beerkezett                                                                                        | A٩          | ° € €     | ۵               | )     |
|--------------|-----------------|--------------------------------------|-----------------|-------------------|----------------------------------------------------------------------------------------------------|-------------|-----------|-----------------|-------|
| =            |                 | ügyintézés szabadon                  |                 |                   |                                                                                                    | BEÁLLÍTÁSOK | KAPCSOLAT | HU              | EN    |
| &<br>8       |                 | LAJTNER IMRE<br>értesítési tárhely 🗸 | BEI             | ÉRKEZET           | T ÜZENETEK                                                                                             |             |           |                 |       |
|              |                 | KIJELENTKEZÉS 9:55                   | Fig             | yelem! A beér     | ezett dokumentumok tartós tárba helyezés nélkül a küldéstől számított 30 napig érhetők el a tárhelyen. |             |           |                 |       |
| \$           |                 | KÜLDÉS                               | ± LE            | TÖLTÉS 🗙 TÖRLI    |                                                                                                    |             |           | <b>▼</b> SZŰRÉS | ; +   |
| ~            | _               |                                      | •               | FELADÓ            | DOKUMENTUMTÍPUS, -LEÍRÁS                                                                               |             |           | D               | ÁTUM  |
| 0            | BEÉRK           | CEZETT 7                             |                 | ONYF              | ENVENYLVALASZ <b>Brétkent</b><br>ENVENYLadatszolgáltatás válasz                                        |             |           | 2022            | 10:06 |

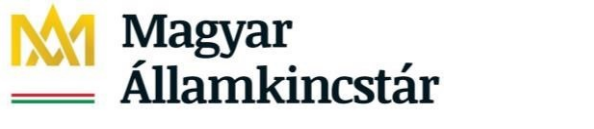

Felhasználói útmutató\_e-NYENYI\_v6.docx

TÁRSADALOMBIZTOSÍTÁS ÉS CSALÁDTÁMOGATÁS

# 6. Az adatszolgáltatás teljesítéséhez szükséges nyomtatványok, anyagok, programok Kincstár Központ honlapján az e-NYENYI felület elérése

Nyissa meg a Kincstár Központ honlapját https://www.allamkincstar.gov.hu/ linkről.

#### 6. ábra – Belépés a Kincstár Központ honlapjára.

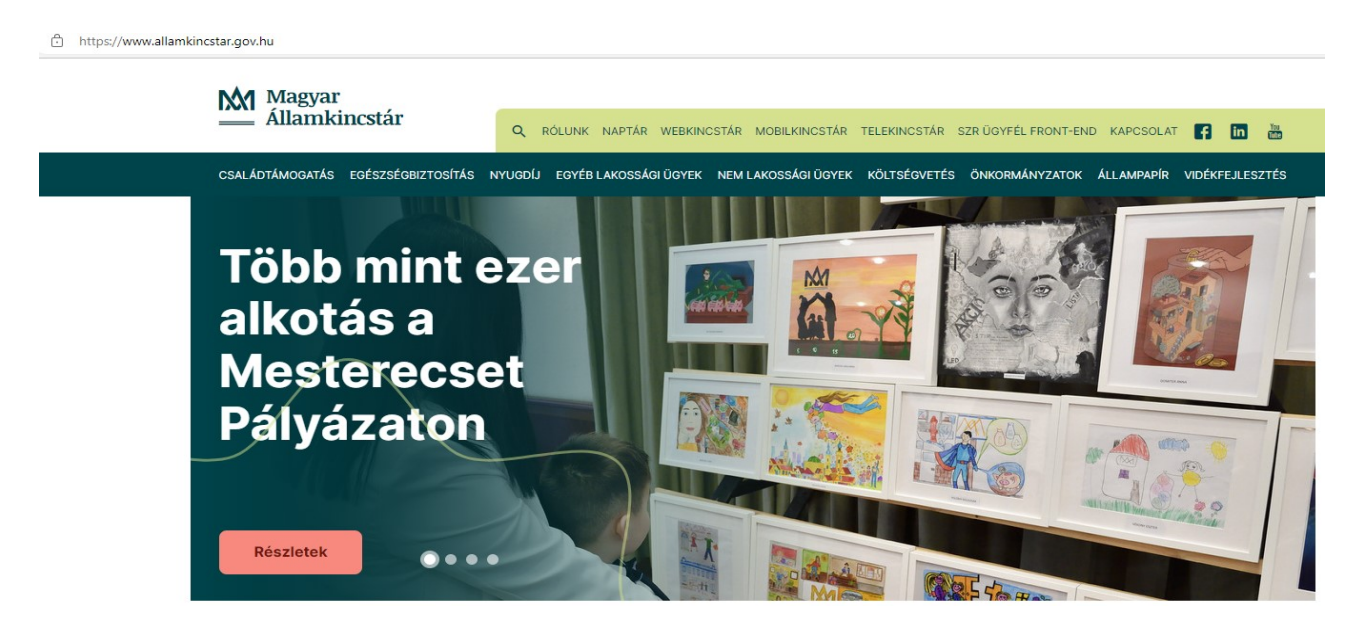

A honlapon a "Nyugdíj"" menüpont bal oldali felsorolásából a "Nyugdíjbiztosítási adatszolgáltatás" opciót kell választani.

#### 7. ábra - "Nyugdíj/Nyugdíjbiztosítási adatszolgáltatás"

| Magyar                                                                                                    |                                                                                                    |                                                                                                    |                                                                                                    |
|----------------------------------------------------------------------------------------------------|----------------------------------------------------------------------------------------------------|----------------------------------------------------------------------------------------------------|----------------------------------------------------------------------------------------------------|
| Államkincstár                                                                                                    | Q RÓLUNK NAPTÁR WEBKINCSTÁR                                                                                                    | MOBILKINCSTÁR TELEKINCSTÁR SZRÜGYFÉL                                                                                                    | FRONT-END KAPCSOLAT 🧗 in 🛗                                                                                                    |
| CSALÁDTÁMOGATÁS EGÉSZSÉGBIZTOSÍTÁS                                                                                                    | NYUGDÍJ EGYÉB LAKOSSÁGI ÜGYEK NEM                                                                                                    | LAKOSSÁGI ÜGYEK KÖLTSÉGVETÉS ÖNKORMÁ                                                                                                    | ÁNYZATOK ÁLLAMPAPÍR VIDÉKFEJLESZTÉS                                                                                                    |
| NYUGDÍJ FŐOLDAL                                                                                                    |                                                                                                    |                                                                                                    |                                                                                                    |
| AKTUALITÁSOK                                                                                                    | HOZZÁTARTOZÓI ELLÁTÁSOK                                                                                                    | MÉLTÁNYOSSÁG                                                                                                    | NEMZETKÖZI ÜGYEK                                                                                                    |
| NYUGDÍJBIZTOSÍTÁSI NYILVÁNTARTÁS<br>• Nyugdíjbiztosítási adategyeztetési eljárás<br>• A szolgálati lól igazolására szolgáló<br>hatósági bizonyítvány<br>• Kivonat a nyugdíjbiztosítási nyilvántartás<br>adataíról<br>• Társadalombiztosítási egyéni számla<br>• Nyugellátásra jogosító szolgálati lóð<br>• Szolgálati lóð vísárlás<br>• Nyugdíjbiztosítási adatszolgáltatás<br>SAJÁT JOGÚ ELLÁTÁSOK<br>• Örecséol nyugdíj | <ul> <li>Az özvegyi nyugdíj</li> <li>Az özvegyi nyugdíj feléledése</li> <li>Árvaellátás</li> <li>Szülői nyugdíj</li> <li>Baleseti hozzátartozói ellátások</li> <li>Ecvés ELLÁTÁSOK</li> <li>Egyes, tartós időtartamú szabadságelvonást elszenvedettek juttatása</li> <li>Nemzeti helytállásárt pótlék</li> <li>Szépkorúak jubileumi juttatása</li> <li>Baleseti járadék</li> </ul> | Nyugellátás méltányosságból történő<br>megállapítása     Nyugellátások méltányosságból történő<br>emelése     Az egyszeri segély engedélyezése     Az egyszeri segély engedélyezése     Az egyszeri segély engedélyezése     Az egyszeri segély engedélyezése     Az egyszeri segély engedélyezése     Aryugolíjés a nyugdíjakkal azonos módon<br>utalandó ellátások folyósítása     Bejelentési kötelezettség     A nyugdíj folyósításának szüneteltetése     A jogosult halála esetén fel nem vett<br>ellátás tifrzetésérő fel nem vett | Európai Uniós nyugdíjügyek     Szoclális biztonsági egyezményekkel<br>érintett nyugdíjügyek     Harmadik országgal érintett nemzetközi<br>nyugdíjügyek     Az ellátás külföldön áló jagosultak részére<br>történő folyósításának lehetőségei     Külföldön élő ellátásban részesülő<br>személyek évenkénti adategyeztetése     Idegen nyelven kiállított okiratok<br>felhasználása nemzetközi<br>nyugdíjügyekben     EurópAi UNIÓS TISZTVISELŐK<br>nyugoJjaiztosítrási ÁturtaLÁSA És<br>vissZAUTALÁSA |
| <ul> <li>Korhatár előtti ellátás</li> <li>Szolgálati járandóság</li> <li>Atmeneti bányászjáradék</li> <li>Táncművészeti életjáradék</li> <li>A nyugdíj összegének meghatározása</li> </ul>                                                                                                    | <ul> <li>Bányászok egőszségkárosodási járadéka</li> <li>Tartós ápolást végzők időskori<br/>támogatása</li> </ul>                                                                                                    | <ul> <li>Elátottak utazási utalványa</li> <li>Utazási utalvány nevelőszülő részére</li> </ul>                                                                                                    | A NYUGDÍJSZERVEK<br>• A nyugdíjbíztosítási igazgatási szervek<br>hatáskére és illetékessége<br>• Online időpontfoglaló<br>• Tájékoztató a nyugdíjbíztosítási<br>igazgatási szervek adatkezelésérői                                                                                                    |

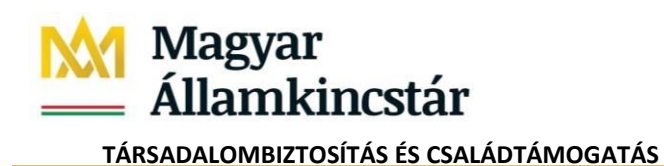

Felhasználói útmutató\_e-NYENYI\_v6.docx

A következő oldalon megjelenik két lehetőség, amelyből az "Adatszolgáltatási kötelezettség teljesítése a nyugdíjbiztosítási igazgatási szervek részére" opciót kell választani.

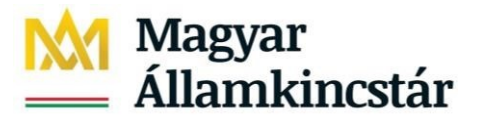

Felhasználói útmutató\_e-NYENYI\_v6.docx

TÁRSADALOMBIZTOSÍTÁS ÉS CSALÁDTÁMOGATÁS

8. ábra - "Adatszolgáltatási kötelezettség teljesítése a nyugdíjbiztosítási igazgatási szervek részére"

| Magyar Magyar                                      |                                            |                      |                        |                        |
|----------------------------------------------------|--------------------------------------------|----------------------|------------------------|------------------------|
| <u> </u>                                           | Q RÓLUNK NAPTÁR WEBKINCSTÁR MOBILKIN       | CSTÁR TELEKINCSTÁR   | SZR ÜGYFÉL FRONT-END K | APCSOLAT f in 🖁        |
| CSALÁDTÁMOGATÁS EGÉSZSÉGBIZTOSÍTÁS                 | NYUGDÍJ EGYÉB LAKOSSÁGI ÜGYEK NEM LAKOSSÁG | I ÜGYEK KÖLTSÉGVETÉS | ÖNKORMÁNYZATOK ÁLL     | AMPAPÍR VIDÉKFEJLESZTÍ |
| Főoldal > Nyugdíj > Nyugdíjbiztosítási nyilvántart | is > Nyugdíjbiztosítási adatszolgáltatás   |                      |                        |                        |
| 🔶 Nyugdíjbiztosítá                                 | si adatszolgáltatás                        |                      |                        |                        |
| Adatszolgáltatási kötelezet                        | ség teljesítése a nyugdíjbiztosítási<br>   | igazgatási           |                        | ہے (                   |
| 2023.01.30. 13:00                                  |                                            |                      |                        |                        |
|                                                    |                                            | Részletek            |                        |                        |
|                                                    |                                            |                      |                        |                        |
| Mulasztási bírság a nyugdíji                       | iztosítási ügyekben                        |                      |                        |                        |
| 2023.02.20. 00:00                                  |                                            |                      |                        |                        |
|                                                    |                                            |                      |                        |                        |

Az adatszolgáltatás keretében történő teljesítéséhez szükséges anyagok és a programok a részletezést követően a megjelenő oldal jobb oldalán a "Kapcsolódó nyomtatványok" a "Kapcsolódó Anyagok" és a "Letölthető programok" között találhatóak.

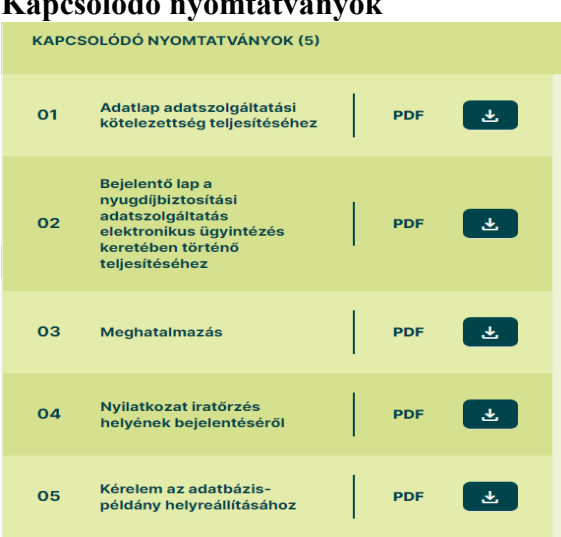

#### Kapcsolódó nyomtatványok

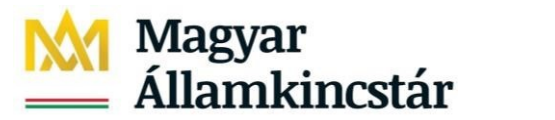

Felhasználói útmutató\_e-NYENYI\_v6.docx

TÁRSADALOMBIZTOSÍTÁS ÉS CSALÁDTÁMOGATÁS

#### Kapcsolódó Anyagok

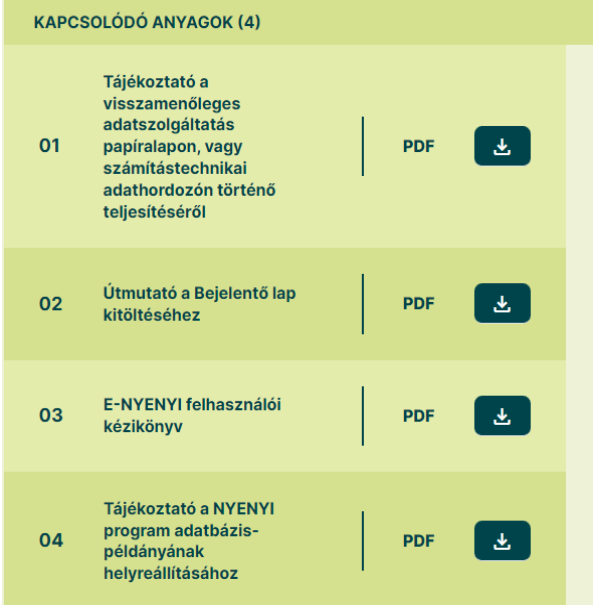

# Letölthető programok

| LETÖL | THETŐ PROGRAMOK (11)                                                                     |          |
|-------|------------------------------------------------------------------------------------------|----------|
| 01    | Nyenyi keretrendszer EXE                                                                 | <u></u>  |
| 02    | Segédprogram, a DOS-os<br>NYENYI foglalkoztatói<br>program (NYTELE_WIN)<br>telepítéséhez | <b>±</b> |
| 03    | Egyszerűsített magyar<br>nyelvű telepítő, JAVA Futtató EXE<br>Környezet telepítéséhez    | <b>*</b> |
| 04    | WINDOWS alapú 2005. évi<br>NYENYI program (NYE05W)                                       | *        |
| 05    | WINDOWS alapú 2006. évi<br>NYENYI program (NYE06W)                                       | *        |
| 06    | WINDOWS 2007. évi NYENYI<br>program (NYE07W)                                             | *        |
| 07    | WINDOWS alapú 2008. évi<br>NYENYI program (NYE08W)                                       | *        |
| 08    | WINDOWS alapů 2009. évi<br>NYENYI program<br>(NYENYI2009)                                | *        |
| 09    | WINDOWS alapú 2010. évi<br>soron kivüli adatszolgáltatás EXE<br>(NYENYI2010)             | *        |
| 10    | 2011. évi biztosítási idő és kereset<br>/jövedelemközlő program (ONYF adatközlő<br>2011) | *        |
| 11    | 2012. évi Biztosítási Idő és Kereset<br>/Jövedelemközlő Program (ONYF<br>adatközlő 2012) | <u>ح</u> |

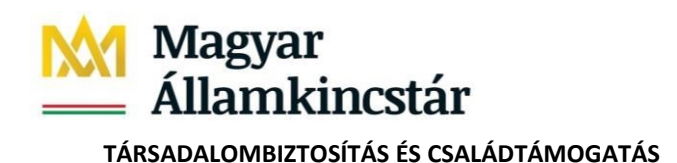

Felhasználói útmutató\_e-NYENYI\_v6.docx

Az ügyfélkapun történő teljesítéshez a "Bejelentő lap a nyugdíjbiztosítási adatszolgáltatás elektronikus ügyintézés keretében történő teljesítéshez a "Meghatalmazás" az "Útmutató a Bejelentő lap kitöltéséhez", továbbá az "E-NYENYI felhasználói kézikönyv" a https://www.magyarorszag.hu/ oldalon is megtalálhatóak az oldalra belépve a "Nyugdíj/Foglalkoztatói ügyintézés" felsorolásból az E-NYENYI adatszolgáltatás oldalon, a tájékoztatószöveg alján a "Dokumentumok" között.

Szintén a fenti elérési helyen a "Dokumentumok" közé került kihelyezésre az "Útmutató a NYENYI adatlapok kitöltéséhez".

Az e-NYENYI adatszolgáltatás - a <u>https://www.magyarorszag.hu/</u>honlapra történő belépést követően kezdeményezhető, elérési útvonala:

- a felület bal oldalán NYUGDÍJ/ FOGLALKOTATÓI ÜGYINTÉZÉS/ "E\_NYENYI adatszolgáltatás".

A honlap továbbra is biztosítja a foglalkoztatók számára a nyugdíjbiztosítási adatszolgáltatások elektronikus ügyintézés keretében történő teljesítését.

9. ábra - Nyugdíj/Foglakoztatói ügyintézés/E-NYENYI Adatszolgáltatás

| ÷ -    | C magyarorszag.hu                         | tolg_lista?kategoria=NYU.FO                                                                             |        |
|--------|-------------------------------------------|----------------------------------------------------------------------------------------------------|--------|
| 🚯 Új   | lap 🚯 A kijelentkezés befe                |                                                                                                    |        |
|        | Egyintérés szabadon                       | RERESÉS A TARTALOMBAN Q                                                                                 |        |
| ¥<br>8 | BEJELENTKEZÉS                             | FOGLALKOZTATÓI ÜGYINTÉZÉS                                                                               |        |
| Ê      | CSALÁD<br>OKTATÁS, KUTATÁS                | Ügyek rendezése: ABC NÖVEKVŐ ABC CSÖKKENŐ LEGGYAKORIBBAK ELŐL                                           |        |
| ۲<br>۲ | EGÉSZSÉGÜGY<br>PÉNZÜGY                    | 01 - FOGLALKOZTATÓI (ADATSZOLGÁLTATÓI) VÁLASZ NYUGDÍJBIZTOSÍTÁSI MEGKERESÉSEKRE (NY_VALAS               | SZ_01) |
| e      | JUTTATÁS, SEGÉLY<br>NYUGDÍJ               | 02 - BIZTOSÍTÁSI IDŐ ÉS KERESET/JÖVEDELEM IGAZOLÁS 2021. ÉS 2022. ÉVRE VONATKOZÓAN (NY_BIKE_0           | 2)     |
| U      | ELLÁTÁSOK IGÉNYLÉSE                       | 03 - KÉRELEM FOGLALKOZTATÓI ADATSZOLGÁLTATÁS TELJESÍTÉSÉRŐL SZÓLÓ IGAZOLÁS KIADÁSÁHOZ<br>(NY_FOGLIG_01) |        |
| ₽<br>₽ | BIZONYÍTVÁNY,<br>MEGÁLLAPODÁS             | 04 - E-NYENYI ADATSZOLGÁLTATÁS                                                                          |        |
| 0      | ELLATASOK FÖLYÖSITASA<br>EGYÉB ÜGYINTÉZÉS |                                                                                                    |        |
| C      | FOGLALKOZTATÓI<br>ÜGYINTÉZÉS              |                                                                                                    |        |
| ę.     | EGYÉB SZOLGÁLTATÁSOK                      |                                                                                                    |        |

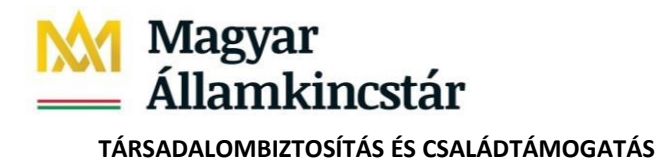

Felhasználói útmutató\_e-NYENYI\_v6.docx

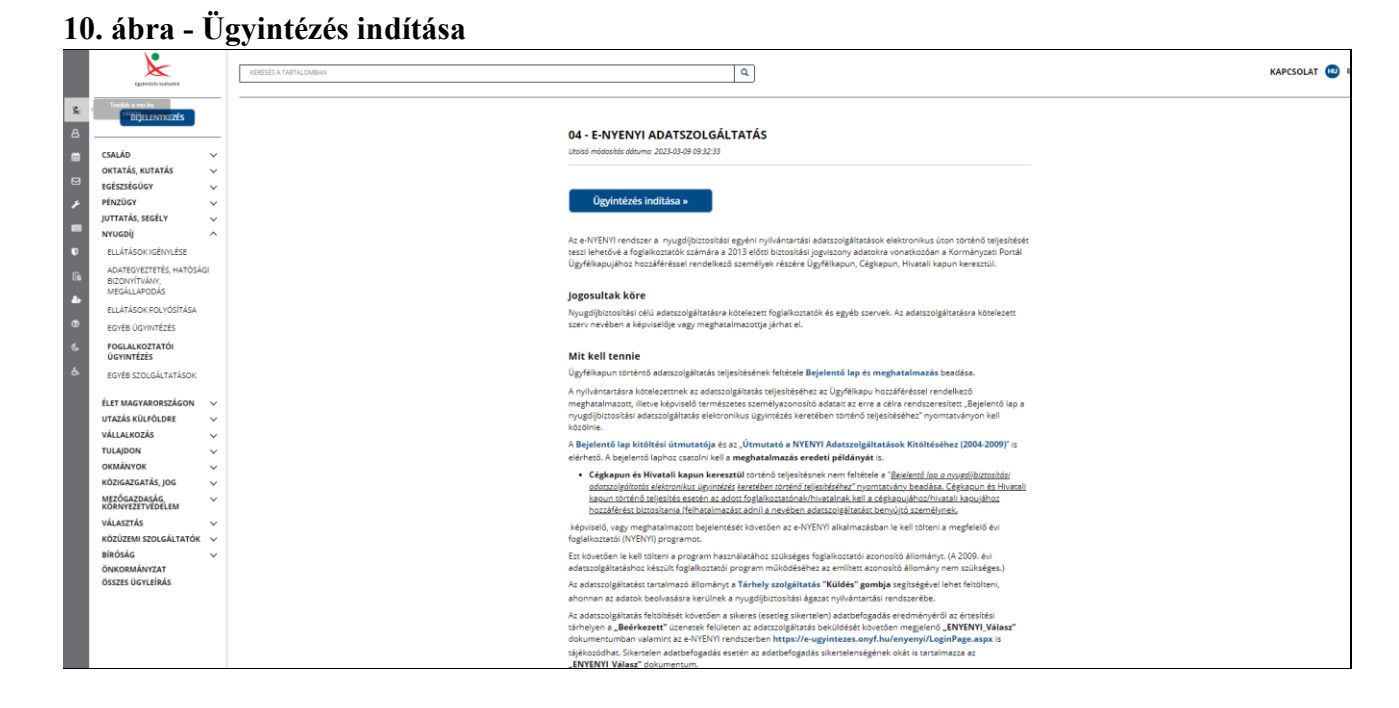

A link megnyomásával megnyílik az **e-NYENYI rendszer** kezdő oldala. Belépést követően kattintson a lap alján az [Ügyfélkapus belépés] gombra!

## 11. ábra - Kincstár Központ e-NYENYI szolgáltatás - Üdvözlő képernyő

|          |                                                                                                    | MAGYAR ÁLLAMKINCSTÁR<br>KÖZPONT |
|----------|----------------------------------------------------------------------------------------------------|---------------------------------|
| e-NYENYI |                                                                                                    |                                 |
|          | Tisztelt Ügyfelünk!                                                                                                    |                                 |
|          | Köszöntjük a Magyar Államkincstár Központ (továbbiakban:Kincstár Központ) e-NYENYI<br>szolgáltatásának portálján!                                                                                                    |                                 |
|          | Az e-NYENYI rendszer szolgáltatásainak használatához kérjük, jelentkezzen be az Ügyfélkapun az<br>"Ügyfélapus belépés" gomb megnyomásával!                                                                                                    |                                 |
|          | A belépést követően Önt a rendszer átirányítja az e-NYENYI rendszer belépési oldalára, ahol a TAJ<br>száma megadását követően a "Belépés" gombra kattintva megjelenik az e-NYENYI felülete. A<br>felületről tölthető le az Azonosító állomány, megtekinthetőek a Feldolgozási eredmények, itt<br>található az Adatlekérés és Értesitések funkció. |                                 |
|          | Úgyfélkapus belépés                                                                                                    |                                 |
|          |                                                                                                    |                                 |
|          |                                                                                                    |                                 |

A gomb megnyomását követően az Ügyfélkapu bejelentkező oldala jelenik meg: A belépéshez szükséges azonosítók birtokában - lépjen be az Ügyfélkapun, az alábbi módon!

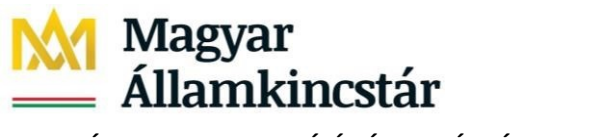

Felhasználói útmutató\_e-NYENYI\_v6.docx

# TÁRSADALOMBIZTOSÍTÁS ÉS CSALÁDTÁMOGATÁS

# 12. ábra - Belépés az Ügyfélkapun

Az Ügyfélkapun történő belépéshez, adja meg nevét és jelszavát, majd kattintson az [OK] gombra!

| Lépjen be az                                                                                                    | Ugyfélkapun!                                                                                                    |                                                       |  |
|----------------------------------------------------------------------------------------------------|----------------------------------------------------------------------------------------------------|-------------------------------------------------------|--|
| Felhasználónév                                                                                                    | :                                                                                                    |                                                       |  |
| Jelszó                                                                                                    | :                                                                                                    |                                                       |  |
| Még nem regisztrált?   Elfelejtett                                                                                                    | Belépés Mégse<br>e a jelszavát?                                                                                                    |                                                       |  |
| S Segitség                                                                                                    |                                                                                                    | 6                                                     |  |
| Ön az Ügyfélkapu bejelentkez<br>kattintott és szeretne belépni<br>ügyfélkapus szolgáltatást hívo<br>Amennyiben van regisztrációji<br>Ha még nem regisztrált, tegye<br>újat! | ési oldalán van. Vagy a "Belépés'<br>személyes ügyfélkapujába, vagy o<br>tit meg, amelyhez bejelentkezés s<br>a és tudja bejelentkezési adatait,<br>meg! Ha pedig elfelejtette jelszav | gombra<br>Iyan<br>ükséges.<br>épjen be!<br>át, kérjen |  |
| Az Ügyfélkapu részleteiről seg<br>eTananyagunkban.                                                                                                    | itséget kaphat az Úgyfélkapuval i                                                                                                    | oglalkozó                                             |  |
| A jelsző érvényessége maximi<br>kapott-e figyelmeztető üzenet                                                                                                    | álisan 2 év. (Ellenőrizze postafiókj<br>et a jelszó lejáratára vonatkozóan<br>ríúk, fáradion be bármelvik regiszt                                                                      | it, hogy<br>) Lejárt                                  |  |
| jelszóérvényesség esetén, ké<br>szervhez, hogy regisztrációját                                                                                                    | megűjíthassa.                                                                                                    | racios                                                |  |

## 7. Azonosítás a Kincstár Központ e-NYENYI rendszerében

Sikeres Ügyfélkapus beléptetés után a Kincstár Központ e-NYENYI rendszerének alábbi képernyője jelenik meg.

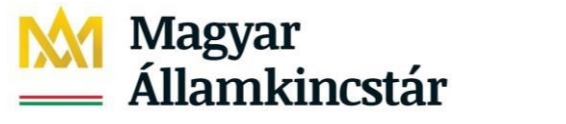

Felhasználói útmutató\_e-NYENYI\_v6.docx

TÁRSADALOMBIZTOSÍTÁS ÉS CSALÁDTÁMOGATÁS

#### 13. ábra - TAJ szám megadása

|          | MAGYAR ÁLLAMKINCSTÁR<br>KÖZPONT                             | <u>.</u> |
|----------|-------------------------------------------------------------|----------|
| e-NYENYI | A belépéshez kérjük, szíveskedjen megadni a TAJ számát:<br> |          |

A beviteli mezőkbe írja be Társadalombiztosítási Azonosító Jelét (TAJ számát), majd kattintson a [Belépés] gombra!

#### 7.1 Az azonosító állomány letöltésének folyamata

A TAJ szám alapján történő sikeres bejelentkezést követően az e-NYENYI rendszer főmenüje jelenik meg a képernyőn.

A 2009., 2010., 2011. és a 2012. évi adatszolgáltatáshoz készült foglalkoztatói programhoz foglalkoztatói azonosító állomány letöltése nem szükséges.

#### 7.2 e-NYENYI felület

Az alábbi képernyőn kiválaszthatja, hogy az adatszolgáltatásra kötelezett foglalkoztató saját magára, vagy valamely jogelődjére vonatkozó adatszolgáltatás teljesítéséhez kíván foglalkoztatói azonosító állományt letölteni, illetve cégkapun vagy hivatali kapun történő teljesítés esetén adószám megadásával tölthető le a foglakoztatói azonosító állomány.

## 14. ábra - e-NYENYI főmenű

| k<br>a         |    | Magyar Áll                                                                                                    | AMKINCSTÁR<br>KÖZPONT |
|----------------|----|----------------------------------------------------------------------------------------------------|-----------------------|
| el<br>n —      | 12 | e-NYENYI                                                                                                    | Kilépés               |
| et             |    | Azonositó állomány lekérés Feldolgozási eredmények Adatlekérés Ertesítések                                                                                       |                       |
| er<br>ir       |    | Foglalkoztatói azonosító állomány (indítóállomány) letöltése                                                                                                    |                       |
| 74<br>41       |    | Figyelem! A 2009. évről történő adatszolgáltatáshoz foglalkoztatói azonosító állomány letöltése nem szükséges.                                                   |                       |
| ev<br>t        |    | Kérjük szíveskedjen választani az alábbi lehetőségek közül:                                                                                                    |                       |
| iz<br>Ié       |    | <ul> <li>Adatszolgáltatásra kötelezett foglalkoztató azonosító<br/>állományának letöltése</li> </ul>                                                             |                       |
| s              |    | <ul> <li>Jogelőd foglalkoztató azonosító állományának letöltése</li> <li>Indító állomány letöltése adószám megadásával (11 szám<br/>kötőjelek nélkül)</li> </ul> |                       |
| 5¢<br>5¢<br>2k |    | Tovább                                                                                                    |                       |
| at I           |    |                                                                                                    |                       |

MAGYAR ÁLLAMKINCSTÁR KÖZPONT 39/18. oldal1081 Budapest, Fiumei út 19/a.Tel: (1) 270 8000 web: www.allamkincstar.gov.hu/nyugdij

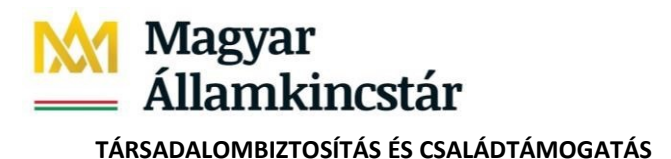

Felhasználói útmutató\_e-NYENYI\_v6.docx

#### 7.3 Azonosító állomány letöltése

Válassza ki a listából, hogy mely foglalkoztató(k)hoz tartozó azonosító állományt kívánja letölteni. Több foglalkoztató is kijelölhető egyszerre, ezek adatait a rendszer egy közös állományban helyezi el, és ezt az állományt kínálja majd fel a letöltéskor. Az azonosító állomány letöltése a listában szereplő foglalkoztatókra nézve többször is végrehajtható (az azonosító állomány letöltését követően a foglalkoztatók nem törlődnek a listáról).

A foglalkoztatók kijelölését követően kattintson a [Letöltés] gombra!

Az [Információ] gombra kattintva megjelenő PDF dokumentumban megtekintheti, hogy a kijelölt foglalkoztatókra vonatozóan mely időszakra (időszakokra) teljesíthető adatszolgáltatás.

## 15. ábra - Azonosító állomány lekérése

| Azonosító állomány lei | kérés Feldolgozási eredmények  | Adatlekérés Értesítések              |                                        |
|------------------------|--------------------------------|--------------------------------------|----------------------------------------|
|                        | Foglalkoztatói azon            | osító állomány (indítóá              | llomány) letöltése                     |
|                        |                                |                                      |                                        |
| Kérjük, szívesked      | jen kiválasztani, hogy mely fo | glalkoztatókhoz tartozó              | NYENYI indítóállományokat kivánja lető |
|                        |                                |                                      |                                        |
|                        | Adószám/Adóazonosító jel       | Név                                  | Székhelv                               |
|                        | 2 99996666111                  | E-NYENYI TESZT FOGLALK<br>2008.02.27 | OZTATÓ 2151 FÓT PETŐFI ÚT<br>145       |
|                        | 99992545000                    | KELEN TESZT FOGL3                    | 1081 BUDAPEST TES2T<br>UT 25           |
|                        | 99995861000                    | KELEN TESZT FOGLALKOZ<br>2009.12.12. | TATÓ RM 1125 BUDAPEST TESZT<br>UTCA 25 |
|                        | V 49223862000                  | KELEN TESZT<br>FOGLALKOZTATÓ2016091  | 1091 BUDAPEST TESZT<br>14 ÚT 5         |
|                        |                                |                                      |                                        |
|                        |                                |                                      |                                        |
|                        | 2007 2008 évi NYENYI pro       | gramok csak a következ               | ő verziőszámoktól kezdődően alkalmas   |
| Figvelem! A 2006       |                                |                                      |                                        |

A [Letöltés] gomb megnyomását követően a következő ábrán látható kérdés jelenik meg.

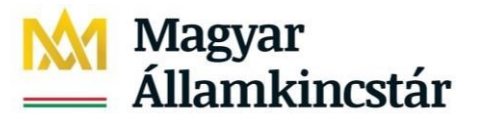

TÁRSADALOMBIZTOSÍTÁS ÉS CSALÁDTÁMOGATÁS

#### 16. ábra - Fájl letöltése közbeni kérdés

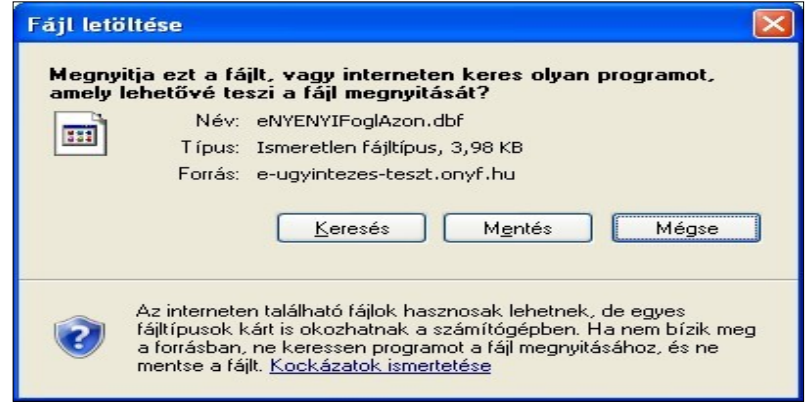

A [Mentés] gombra kattintva a következő ablak jelenik meg.

| Mentés máskén                                                        |                             |                  |     |          | ? ×             |
|----------------------------------------------------------------------|-----------------------------|------------------|-----|----------|-----------------|
| <u>H</u> ely:                                                        | 📋 Dokumentumok              |                  | • • | 1 📂 🖽 -  |                 |
| Legutóbbi<br>dokumentumok<br>Ø<br>Asztal<br>Dokumentumok<br>Sajátgép | (신유호)<br>전 Videók<br>같 Zene |                  |     |          |                 |
| Málózati helyek                                                      | Fájl <u>n</u> év: eNY       | ENYIFoglAzon.dbf |     | •        | M <u>e</u> ntés |
|                                                                      | Fájl <u>t</u> ípusa: .dbf   | Document         |     | <b>_</b> | Mégse           |

17. ábra - Letöltendő állomány mentési helyének megadása

Adja meg a letöltendő állomány mentési helyét, majd kattintson a [Mentés] gombra!

A későbbiekben ezt az állományt kell használnia a NYENYI programban, illetve a NYENYI Keretrendszerben. Kérjük, hogy a megfelelő működés érdekében ne módosítsa az állomány kiterjesztését (DBF), illetve ne kísérelje meg az állomány megnyitását.

A letöltési képernyőre visszatérve tetszés szerint megismételheti a folyamatot. Az ott található [Vissza] gombra kattintva pedig a kezdő képernyőre léphet.

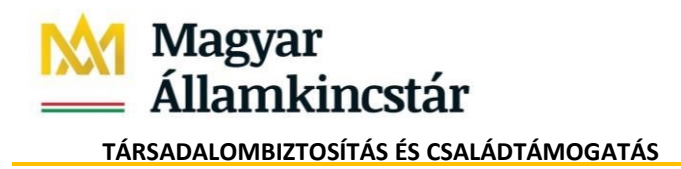

# 8. Az azonosító állomány letöltése cégkapun és hivatali kapun keresztül történő teljesítés esetén

A cégkapun és hivatali kapun keresztül történő adatszolgáltatás teljesítéséhez a foglalkoztatói azonosító állomány letöltésének kezdeményezése a foglalkoztató adószámának megadásával történik. Az adószám megadását követően a program kihagyja a bejelentő lapra és meghatalmazásra vonatkozó vizsgáltatokat, de ellenőrzi, hogy a megadott adószámhoz tartozik-e foglalkoztató a Nyugdíjbiztosítási Hatósági Nyilvántartás foglalkoztatói adatbázisában.

Az "Azonosító állomány lekérés" felületen az "Indító állomány letöltése adószám megadásával (11 szám kötőjelek nélkül)" opció előtti rádiógombot kell bejelölni és megadni az adószámot.

18. ábra - "Azonosító állomány lekérés/"Indító állomány letöltése adószám megadásával (11 szám kötőjelek nélkül)"

| - |                                                                                                    |  |  |  |  |  |  |  |  |  |
|---|----------------------------------------------------------------------------------------------------|--|--|--|--|--|--|--|--|--|
|   | e-NYENYI                                                                                                    |  |  |  |  |  |  |  |  |  |
|   | Azonosító állomány lekérés Feldolgozási eredmények Adatlekérés Értesítések                                              |  |  |  |  |  |  |  |  |  |
|   | Foglalkoztatói azonosító állomány (indítóállomány) letöltése                                                            |  |  |  |  |  |  |  |  |  |
|   | Figyelem! A 2009. évről történő adatszolgáltatáshoz foglalkoztatói azonosító állomány letöltése nem szükséges.          |  |  |  |  |  |  |  |  |  |
|   | Kérjük szíveskedjen választani az alábbi lehetőségek közül:                                                             |  |  |  |  |  |  |  |  |  |
|   | <ul> <li>Adatszolgáltatásra kötelezett foglalkoztató azonosító<br/>állományának letöltése</li> </ul>                    |  |  |  |  |  |  |  |  |  |
|   | 🔿 Jogelőd foglalkoztató azonosító állományának letöltése                                                                |  |  |  |  |  |  |  |  |  |
|   | <ul> <li>Indító állomány letöltése adószám megadásával (11 szám<br/>kötőjelek nélkül)</li> <li>55054016341 ×</li> </ul> |  |  |  |  |  |  |  |  |  |
|   | Tovább                                                                                                    |  |  |  |  |  |  |  |  |  |

A **"Tovább"** gombra kattintva a következő oldalon a **"Letöltés"** opcióra kattintva elindítható az azonosító állomány letöltése, mentése.

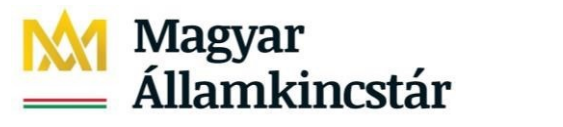

Felhasználói útmutató\_e-NYENYI\_v6.docx

TÁRSADALOMBIZTOSÍTÁS ÉS CSALÁDTÁMOGATÁS

#### 19. ábra - "Letöltés"

| e-NY           | ENYI                                       |                                                                     |                                   |                                                       |                                         |                               |
|----------------|--------------------------------------------|---------------------------------------------------------------------|-----------------------------------|-------------------------------------------------------|-----------------------------------------|-------------------------------|
| Azonos         | ító állomány lekérés                       | Feldolgozási eredmények                                             | Adatlekérés                       | Értesítések                                           |                                         |                               |
|                |                                            | Foglalkoztatói azono                                                | sító állomán                      | y (indítóállomá                                       | ány) letöltése                          |                               |
| Kérjü          | ik, szíveskedjen kiv                       | vála <i>s</i> ztani, hogy mely fo <u>c</u>                          | jlalkoztatókh                     | oz tartozó NYEN                                       | IYI indítóállományokat l                | kívánja letölteni:            |
|                | Adó                                        | szám/Adóazonosító iel                                               | Név                               |                                                       | Székhelv                                |                               |
|                | ✓ 550                                      | 54016341                                                            | GYENESNÉ                          | /AJAI ERZSÉBET                                        | 1031 BUDAPEST<br>SILVANUS SÉTÁNY 29 2 5 |                               |
| Figyo<br>fogla | elem! A 2006., 2007<br>Ikoztatói azonosító | 7., 2008. évi NYENYI prog<br>á állomány kezelésére is:<br>Informáci | gramok csak ;<br>NYEO6W v2.(<br>ó | a következő ver<br>). 0. (Azonosító állor<br>Letöltés | ziószámoktól kezdődőe<br>mány letöltés  | n alkalmasak<br>W v1.0.0.1156 |
|                |                                            |                                                                     | Vissza                            | ]                                                     |                                         |                               |

Az állomány letöltődik a saját gépre a **"Letöltések"** közé, vagy a felhasználó által megjelölt helyre letölthető, menthető.

#### 20. ábra - Letöltések mappa:

|   | 🗸 📌 Gyors elérés |                                 |                                                            |                     | 1.1              |        |
|---|------------------|---------------------------------|------------------------------------------------------------|---------------------|------------------|--------|
| + | Sztal            | *                               | ~ Ma (3)                                                   |                     |                  |        |
| 1 | 🖶 Letöltések     | *                               | 🖬 eNYENYIFoglAzon (12).dbf                                 | 2022. 10. 15. 11:04 | OpenOffice.org 1 | 2 KB   |
|   | Dokumentumok     |                                 | ENYENYI indítóállomány letöltésének biztosítása (5).docx   | 2022. 10. 15. 10:45 | Microsoft Word-d | 388 KB |
| 1 |                  | ENYENYI indítóállomány letöltés | ENYENYI indítóállomány letöltése teszt 2022_10_04 (5).docx | 2022. 10. 15. 10:45 | Microsoft Word-d | 361 KB |
|   | 📰 Képek          | 1                               |                                                            |                     |                  |        |

Az adatszolgáltatásra vonatkozó **"Információ"** megtekintése szintén az **"Azonosító állomány lekérés" (indító állomány) letöltése"** felületről indítható el. Az [Információ] gombra kattintva megjelenő PDF dokumentumban megtekinthető, hogy a kijelölt foglalkoztatókra vonatkozóan, mely időszakra (időszakokra) teljesíthető adatszolgáltatás.

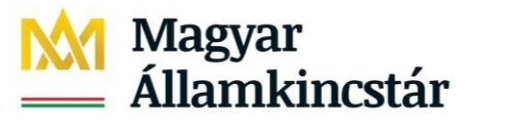

TÁRSADALOMBIZTOSÍTÁS ÉS CSALÁDTÁMOGATÁS

#### 21. ábra - Adatszolgáltatási információ

| Adatszolgáltatás információ                                                                                                    |      |      |      |      |      |      |      |      |      |      |      |      |      |      |
|----------------------------------------------------------------------------------------------------|------|------|------|------|------|------|------|------|------|------|------|------|------|------|
| Meghatalmazott:                                                                                                    |      |      |      |      |      |      |      |      |      |      |      |      |      |      |
| Név: PALCSÓ PÁL                                                                                                    |      |      |      |      |      |      |      |      |      |      |      |      |      |      |
| TAJ: 888-894-452                                                                                                    |      |      |      |      |      |      |      |      |      |      |      |      |      |      |
| ADATSZOLGÁLTATÓ                                                                                                    |      |      |      | AD   | ATS  | ZOLO | ÁLT  | ATÁ  | SIID | ŐSZ  | AK   |      |      |      |
| ADÓSZÁM / MEGNEVEZÉS<br>ADÓAZON.                                                                                                    | 8892 | 9296 | 1997 | 1998 | 1999 | 2000 | 2001 | 2002 | 2003 | 2004 | 2005 | 2006 | 2007 | 2008 |
| 55054016-3-41 GYE NÉV. E. T                                                                                                    | -    | -    | -    | -    | -    | *    | *    | *    | *    | *    | *    | *    | *    | *    |
| 2022.10.27 15:18                                                                                                    |      |      |      |      |      |      |      |      |      |      |      |      |      |      |
| Jelmagyarázat:                                                                                                    |      |      |      |      |      |      |      |      |      |      |      |      |      |      |
| Jelmagyarázat:<br>I : Ön érvényes meghatalmazással rendelkezik az adott adatszolgáltatási időszakra<br>* : Önnek nincs érvényes meghatalmazása az adott adatszolgáltatási időszakra<br>- : a foglalkoztató nem kötelezett az adatszolgáltatásra az adott adatszolgáltatási időszakra<br>N : a foglalkoztató NEMLEGES adatszolgáltatással rendelkezik az adott adatszolgáltatási időszakra |      |      |      |      |      |      |      |      |      |      |      |      |      |      |

# 9. A foglalkoztatói program telepítése és beállításai

Töltse le és telepítse fel saját gépére a **megfelelő évi NYENYI programot**, illetve a NYENYI Keretrendszert! Ezekkel a programokkal tudja kitölteni az elektronikusan beküldendő nyilvántartó lapokat.

A Kincstár Központ e-NYENYI rendszeréből letöltött foglalkoztatói azonosító állomány esetén szükséges beállítások leírását az aktuálisan letöltött programhoz kapcsolódó felhasználói kézikönyve tartalmazza.

## 10. A nyilvántartó lapok kitöltése

A 2006-2008. évi NYENYI programban, illetve a NYENYI Keretrendszerben a foglalkoztatói azonosító állomány beolvasásával létrejönnek az egyes foglalkoztatókhoz tartozó "munkaterületek". Ezt követően kézi felvitellel, vagy külső állományból történő importálással vigye be az adatokat a NYENYI programba.

Az adatok felvitelét követően a programmal elkészíthetőek a feltöltendő (.kr) állományok. Az Ügyfélkapus feltöltés előtti teendők leírását az ONYF adatközlő program, NYENYI program, illetve a NYENYI Keretrendszer felhasználói kézikönyve tartalmazza.

## 11. Az adatszolgáltatást tartalmazó állományok beküldése

Az exportált .kr állomány beküldhető a <u>http://www.magyarorszag.hu</u>Kormányzati Portálról a Tárhely szolgáltatást választva az Ügyfélkapus azonosítóval bejelentkezve.

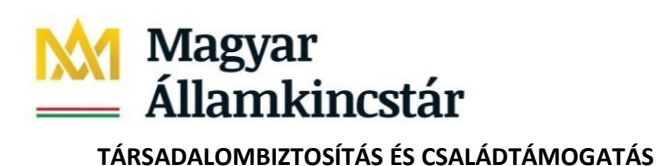

Felhasználói útmutató\_e-NYENYI\_v6.docx

# 22. ábra - Tárhely elérése Kormányzati Portálról

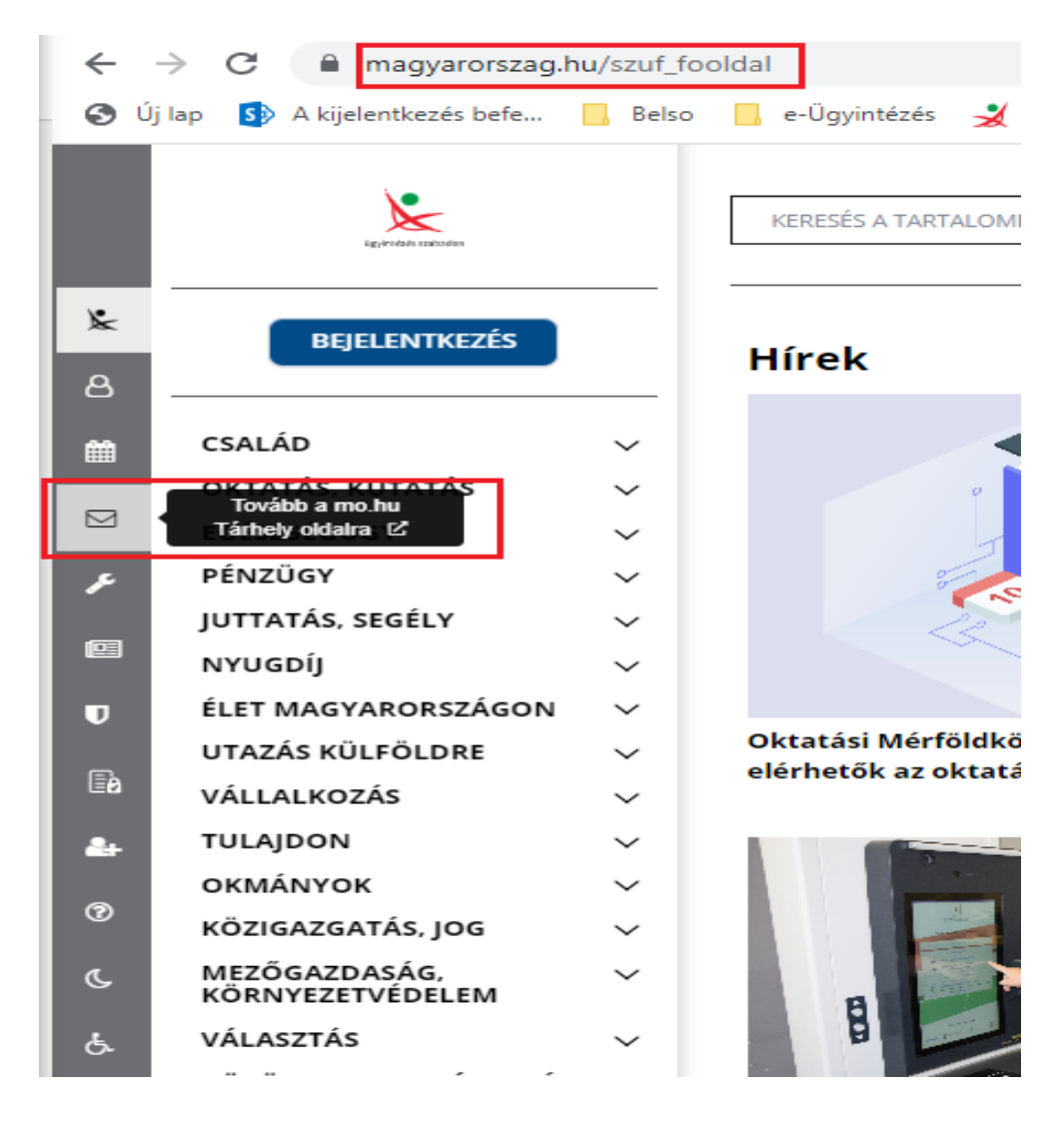

A tárhelyre történő sikeres belépést követően az értesítési tárhely "Beérkezett üzenetek" mappája jelenik meg. A mappában találhatóak az új **"Beérkezett"** üzeneteink, melyeket a hivatalos szervekkel való kommunikációk során nekünk küldtek. (Az üzenetek letölthetőek, törölhetőek, illetve ha menteni szeretnénk őket, akkor az adott üzenet kijelölése után, a "Mozgatás tartós tárba" opciót kell választani).

Megjegyzés. Ha a beérkezett üzenetek mappából nem mozgatjuk át a dokumentumunkat a tartós tárba, akkor a rendszer 30 nap elteltével automatikusan törli azt.

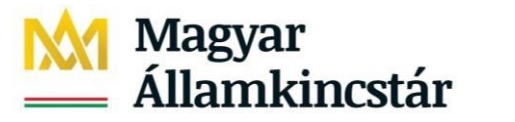

TÁRSADALOMBIZTOSÍTÁS ÉS CSALÁDTÁMOGATÁS

#### 23. ábra - Tárhely: "Beérkezett" üzenetek

| ≡        | ügyintézés szabadon                 |                                                                                                    | BEÁLLÍTÁSOK | KAPCSOLAT   | HU              | EN     |
|----------|-------------------------------------|----------------------------------------------------------------------------------------------------|-------------|-------------|-----------------|--------|
| &<br>@   | PALCSÓ PÁL<br>értesítési tárhely 🛩  | BEÉRKEZETT ÜZENETEK                                                                                                    |             |             |                 |        |
| ⊠        | KIJELENTKEZÉS 9:49                  | Figyelem! A beérkezett dokumentumok tartós tárba helyezés nélkül a küldéstől számított 30 napig érhetők el a tárhelyen. |             |             |                 |        |
| •        | KÜLDÉS                              | ± letoltés ×törlés ⊕ mozgatás tartós tárba � <b>címkekezelés ∨</b>                                                      |             |             | <b>Y</b> SZŰRÉS | +      |
| *        | BEÉRKEZETT <b>1</b>                 | Nincs a szűrési feltételeknek megfelelő dokumentum.                                                                     |             |             |                 |        |
| <b>*</b> | TARTÓS TÁR                          |                                                                                                    |             |             |                 |        |
| ্ত<br>ঙ  | MEGHIÚSULÁSI IGAZOLÁSOK<br>CÍMKÉK + | < < > >> -25> Skůrt lista: rendszerůzenetek elrejtve Skůrési feltételek törlése                                         |             |             | Összesen        | : 0 db |
|          | 6 MB foglalt (30 MB)                |                                                                                                    |             |             |                 |        |
|          |                                     | ® NISZ 2RT.                                                                                                    | ÁSZF        | ADATVÉDELEN | 1 D KAPC        | SOLAT  |

A "Küldés" gombra kattintva megjelenő felületen tudunk dokumentumot feltölteni.

24. ábra - "Küldés" funkció

| ≡<br>ו-      | ügyintézés szabadon                   | BEÁLLÍTÁSOK KAPCSOLAT 💷 EN                                                                                              |
|--------------|---------------------------------------|----------------------------------------------------------------------------------------------------|
| 8            | értesítési tárhely 🗸                  | BEÉRKEZETT ÜZENETEK                                                                                                    |
| ☆            | KIJELENTKEZÉS 8:54<br>KÜLDÉS          | Figyelem! A beérkezett dokumentumok tartós tárba helyezés nélkül a küldéstől számított 30 napig érhetők el a tárhelyen. |
|              | BEÉRKEZETT 0                          | Nincs a szűrési feltételeknek megfelelő dokumentum.                                                                     |
| •<br>₽•<br>⑦ | TARTÓS TÁR<br>MEGHIÚSULÁSI IGAZOLÁSOK | « < > » -25. v                                                                                                    |
| Ŀ.           | сі́мке́к +                            | Osszesen: 0 db<br>Szűrt lista: [UZENETEK.SZURESI_INFORMACIOK.KIVEVE_RENDSZERUZENETEK] Szűrési feltételek törlése        |
|              | 5 MB toglait (30 MB)                  | © NISZ ZRT. ÁSZF ® ADATVÉDELEM ® KAPCSOLAT                                                                              |
|              |                                       |                                                                                                    |

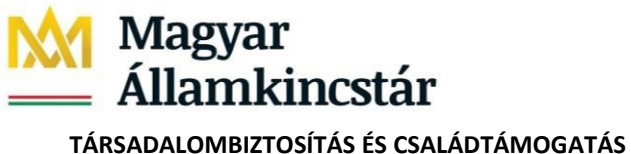

#### 12. Dokumentum feltöltés lépései

Dokumentumfeltöltéshez az elkészített és lementett .kr kiterjesztésű dokumentumot be kell húzni a "HÚZZA IDE A FÁJLT A FELTÖLTÉSHEZ" kijelölt területre, vagy kattintson a "VAGY KLIKKELJEN IDE A TALLÓZÁSHOZ" gombra.

Amennyiben a tallózást választja, keresse ki az elkészített és lementett .kr kiterjesztésű állomány elérési útját és jelölje ki az állományt, majd kattintson a "Megnyitás" gombra.

#### 25. ábra - .kr fájl feltöltése - Húzza ide a fájlt a feltöltéshez

| ügyintézés szab<br>PALCSÓ PÁ<br>értesítési tárh                                  | adon<br>ÁL<br>ely ~ | KÜLDÉS      |                                                                          |
|----------------------------------------------------------------------------------|---------------------|-------------|--------------------------------------------------------------------------|
| KIJELENTKEZÉ<br>KÜLDÉS<br>BEÉRKEZETT<br>EL KÜLDÉTT                               | 5 9:50              |             | Húzza ide<br>A FÁJLT A FELTÖLTÉSHEZ<br>VAGY KLIKKELJEN IDE A TALLÓZÁSHOZ |
| ELKULDOTT<br>TARTÓS TÁR<br>MEGHIÚSULÁSI IGAZOI<br>CÍMKÉK<br>6 MB foglalt (30 MB) | LÁSOK<br>+          | © NISZ ZRT. |                                                                          |

A kiválasztott dokumentum megjelenik a letöltendő dokumentumok listában, a küldés előtt még lehetőségünk van közvetlenül a tartós tárba helvezni, vagy titkos választ is kérni. A tényleges dokumentumfeltöltést a "Küldés" gombra kattintva tudjuk kezdeményezni.

#### 26. ábra - Dokumentum tallózása - fájl feltöltése

| ≡<br>%<br>8          | Bigvintetes stabaden<br>PALCSÓ PÁL                                        | KÜLDÉS      | BEÁLLÍTÁSOK N                                                                           | APCSOLAT       | HD    | EN    |
|----------------------|---------------------------------------------------------------------------|-------------|-----------------------------------------------------------------------------------------|----------------|-------|-------|
| ☑<br>✿<br>■<br>★     | KÜLDÉS<br>BEÉRKEZETT (<br>ELKÜLDÖTT                                       |             | Húzza ide<br>A FÁJLT A FELTÖLTÉSHEZ<br>VARY KLIRKIJEN IDE A TALLÓZÁSHOZ<br>RAJ FROTORER |                |       |       |
| <b>≗</b> ∙<br>⑦<br>& | TARTÓS TÁR<br>MEGHIÚSULÁSI IGAZOLÁSOK<br>CÍMKÉK +<br>6 MB foglal: (30 MB) | © NISZ ZRT. | Astra L                                                                                 | ADATVÉDELEM () | KAPCS | JOLAT |

r Eolba

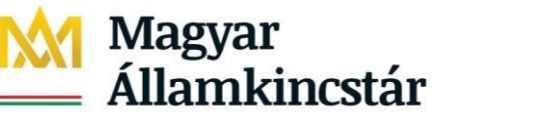

Felhasználói útmutató\_e-NYENYI\_v6.docx

e-NYENYI rendszer

# TÁRSADALOMBIZTOSÍTÁS ÉS CSALÁDTÁMOGATÁS

# 27. ábra - Fájl kiválasztása

| ügyintézés szabadon                |             |                         |                                       |                            |          |                  |                     | BEÁLLÍTÁSOK | KAPCSOLAT       | HU EN     |
|------------------------------------|-------------|-------------------------|---------------------------------------|----------------------------|----------|------------------|---------------------|-------------|-----------------|-----------|
| PALCSÓ PÁL<br>értesítési tárhely 🛩 | KÜLDÉS      |                         |                                       |                            |          |                  |                     |             |                 |           |
| KIJELENTKEZÉS 3-31                 |             |                         |                                       | <u>_</u>                   |          |                  |                     |             |                 |           |
|                                    |             |                         |                                       | Húzza ido                  |          |                  |                     |             |                 |           |
| KÜLDÉS                             |             |                         |                                       | Tiuzza iue                 |          |                  |                     |             |                 |           |
|                                    |             |                         |                                       | A FÁJLT A FELTÖLTÉS        | HEZ      |                  |                     |             |                 |           |
| (EZETT 1                           |             |                         |                                       | VAGY KLIKKELJEN IDE A TALL | ŻŚŚHOŻ   |                  |                     |             |                 |           |
| DÖTT                               |             |                         |                                       |                            |          |                  |                     |             |                 |           |
|                                    |             | C Megnyitás             |                                       |                            |          |                  | ×                   |             |                 |           |
| IS TAR                             |             | 🔶 $ ightarrow$ 🛧 📥 🛛 Ez | a gép > Windows (C:) > E-NYENVI_202   | 2_teszt                    |          | ✓ Č ,○ Keresés   | E-NYENVI_2022_teszt |             |                 |           |
| IÚSULÁSI IGAZOLÁSOK                |             | Rendezés 💌 LÍi mann     |                                       |                            |          |                  | 8                   |             |                 |           |
| × 1                                |             |                         | · · · · · · · · · · · · · · · · · · · |                            |          |                  |                     |             |                 |           |
| т                                  | © NISZ ZRT. | iesteles **             | Nev                                   | Modositas datuma           | Tipus    | Meret            | î                   | ÁSZF        | D ADATVÉDELEM D | KAPCSOLAT |
|                                    |             | Ugyteikapu              | Exp08-0001-087033-13505165.kr         | 2022. 06. 14. 14:40        | KR fájl  | 14 KB            |                     |             |                 |           |
| lait (30 MB)                       |             | vegleges tesztek        | Exp09-0001-BNP-99995139.kr            | 2022. 05. 13. 11:05        | KR fájl  | 5 KB             |                     |             |                 |           |
|                                    |             | 🔜 Ez a gép              | Exp09-0001-DMH-99994509.kr            | 2022.00.27.14:33           | KR Taji  | D KB             |                     |             |                 |           |
|                                    |             | 3D objektumok           | Exp09-0001-088-99912347.kr            | 2022.00.28.13:43           | KR Taji  | 5 KB             |                     |             |                 |           |
|                                    |             | Asztal                  |                                       | 2022.00.29.11:00           | KR Idji  | JKB              |                     |             |                 |           |
|                                    |             | Dokumentumok            | Exp09-0001-1006-30303094-kr           | 2022.00.23.10:33           | KR taji  | 3 NB             |                     |             |                 |           |
|                                    |             | C Kinak                 | E-=00.0001 NBW 00000136 hr            | 2022.00.25.0.40            | KR Idji  | JKB              |                     |             |                 |           |
|                                    |             | - heper                 | Exp09-0001-W0/P-26022227 br           | 2022.07.14.14.02           | KR taji  | 4 KD<br>5 KD     |                     |             |                 |           |
|                                    |             | - Letoitesek            | Exp00.0001 VCI 12504342 kr            | 2022.07.14.14.02           | KR Iaji  | 5 KD             |                     |             |                 |           |
|                                    |             | 😸 Videók                | Exp09-0001-X39-13304243.kr            | 2022.05.31.13.32           | KR Iaji  | AVR              |                     |             |                 |           |
|                                    |             | Zene                    | Exe00.0002.GEV.13411001 kr            | 2022 06 02 10-50           | KR fail  | 4 ND<br>5 KB     |                     |             |                 |           |
|                                    |             | 🛀 Windows (C:)          | Exp09-002-014-19411091.kr             | 2022.00.02.10:30           | KR FEI   | S KB             |                     |             |                 |           |
|                                    |             | n Dokumentumok          | Exercise 1012 WIX 9090904 km          | 2022 07 13 14-40           | KR fail  | 5 KB             |                     |             |                 |           |
|                                    |             | 🛫 Asztal (Q:)           | Exp09-0002-XNR-99994509.kr            | 2022. 06. 29. 14:52        | KR fáil  | 5 KB             |                     |             |                 |           |
|                                    |             |                         |                                       |                            | Ref Bage |                  | ~                   |             |                 |           |
|                                    |             | Fájlne                  | Exp08-0001-087033-13505165.kr         |                            |          | ✓ KR fájl (*.kr) | ~                   |             |                 |           |
|                                    |             |                         |                                       |                            |          |                  |                     |             |                 |           |

# 28. ábra - Betallózott fájl

| ügyíntézés szabadon                |                                       |                          |                                   | BEÁLLÍTÁSOK KAPCSOLAT 🕫 EN                                       |
|------------------------------------|---------------------------------------|--------------------------|-----------------------------------|------------------------------------------------------------------|
| PALCSÓ PÁL<br>értesítési tárhely ¥ | KÜLDÉS                                |                          |                                   |                                                                  |
| KIJELENTKEZÉS 9:00                 |                                       |                          |                                   |                                                                  |
| KÜLDÉS                             |                                       |                          | Húzza ide                         |                                                                  |
|                                    |                                       |                          | A FÁJLT A FELTÖLTÉSHEZ            |                                                                  |
| BEÉRKEZETT                         |                                       |                          | VAGY KLIKKELJEN IDE A TALLÓZÁSHOZ |                                                                  |
| ELKÜLDÖTT                          |                                       |                          |                                   |                                                                  |
| TARTOS TAR                         | DOKUMENTUMOK                          | CÍMZETT                  | TARTÓS TÁRBA                      | LEHETŐSÉGEK                                                      |
| MEGHIUSULASI IGAZOLASOK            | Exp08-0001-087033-13505165.kr (14 KB) | ONYF                     | 0                                 | TORLES                                                           |
| сімкек +                           |                                       |                          |                                   | <ul> <li>OSSZES DORUMENTUM ÁTHELVEZESE A TARTOS TARBA</li> </ul> |
| MB foglalt (30 MB)                 |                                       | FELTÖLTÉSI SOROK TÖRLÉSE | FELTÖLTÉS MEGSZAKÍTÁSA            | küldés                                                           |
|                                    |                                       |                          |                                   |                                                                  |
|                                    |                                       |                          |                                   |                                                                  |
|                                    | © NISZ ZRT.                           |                          |                                   | ÁSZF © ADATVÉDELEM © KAPCSOLAT                                   |
|                                    |                                       |                          |                                   |                                                                  |
|                                    |                                       |                          |                                   |                                                                  |

A betallózott fájl törölhető a feltöltési listából a küldést megelőzően.

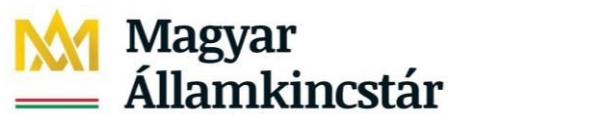

Felhasználói útmutató\_e-NYENYI\_v6.docx

#### TÁRSADALOMBIZTOSÍTÁS ÉS CSALÁDTÁMOGATÁS

## 29. ábra - Fájl törlése

| ügyintézés szabadon                |                                       |         |                                   | BEÁLLÍTÁSOK KAPCSOLAT 💷 EN                                       |
|------------------------------------|---------------------------------------|---------|-----------------------------------|------------------------------------------------------------------|
| PALCSÓ PÁL<br>értesítési tárhely 🛩 | KÜLDÉS                                |         |                                   |                                                                  |
| KIJELENTKEZÉS 2:42                 |                                       |         | Ą                                 |                                                                  |
| KÜLDÉS                             |                                       |         | Húzza ide                         |                                                                  |
|                                    | -                                     |         | A FÁJLT A FELTÖLTÉSHEZ            |                                                                  |
| BEÉRKEZETT                         | 0                                     |         | VAGY KLIKKELJEN IDE A TALLÓZÁSHOZ |                                                                  |
| ELKÜLDÖTT                          |                                       |         |                                   |                                                                  |
| TARTÓS TÁR                         | DOKUMENTUMOK                          | CÍMZETT | TARTÓS TÁRBA                      | LEHETŐSÉGEN                                                      |
| MEGHIÚSULÁSI IGAZOLÁSOK            | Exp08-0001-087033-13505165.kr (14 KB) | ONYF    | 0                                 | TÖRLÉ                                                            |
| Сімкёк                             | +                                     |         |                                   | <ul> <li>ÖSSZES DOKUMENTUM ÁTHELYEZÉSE A TARTÓS TÁRBA</li> </ul> |
| 6 MB foglalt (30 MB)               |                                       |         | eri või vér kerervavívéra         | vîn nên                                                          |
|                                    |                                       |         |                                   | NULUEJ .                                                         |
|                                    |                                       |         |                                   |                                                                  |
|                                    | © NISZ ZRT.                           |         | 7                                 | ÁSZF ID ADATVÉDELEM ID KAPCSOLA                                  |
|                                    |                                       |         |                                   |                                                                  |

| =      |                                       |                                   |                                                                                               |                                                             | BEÁLLÍTÁSOK KAPCSOLAT            | •                     |
|--------|---------------------------------------|-----------------------------------|-----------------------------------------------------------------------------------------------|-------------------------------------------------------------|----------------------------------|-----------------------|
| к<br>В | PALCEÓ PÁL<br>Arasidas sichaig #      | KÜLDÉS                            |                                                                                               |                                                             |                                  |                       |
| •      | RUPLEN THERE'S 4.44                   |                                   |                                                                                               |                                                             |                                  |                       |
| *      | BALÉNAZZETT O                         |                                   |                                                                                               | A FÂJLT A FELTOLTESHEZ<br>(WEIT KLINDELEN DE A TALLÉÉRINEE) |                                  |                       |
|        | TARTÓS TÁR<br>MESHRÖSULÁSI ISAZOLÁSOK | FÁJL EL                           | TÁVOLÍTÁS A FELTÖLTÉSI LISTÁBÓL                                                               | NAMES TANK                                                  |                                  | LEHETÖSÉGEK<br>TÜHLÉS |
| •      | check +                               | Biztosan<br>[ONYF] ci<br>[Exp08-0 | eltávolítja a(z)<br>imzetthez tartozó<br>001-087033-13505165.kr] fájlt a feltöltési listából? |                                                             | C destes bonumentum Atheurezes a | taittös täinga        |
|        |                                       |                                   |                                                                                               |                                                             | kiluolis                         |                       |
|        |                                       | e wsz.201.                        |                                                                                               |                                                             | ALT & ADATAGOLIN                 | a karciolat           |
|        |                                       |                                   |                                                                                               |                                                             |                                  |                       |
|        |                                       |                                   |                                                                                               |                                                             |                                  |                       |

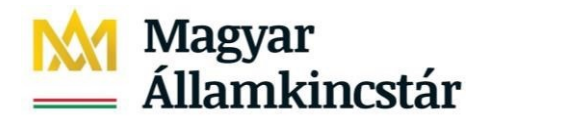

30. ábra - A fájl a tallózás és küldés után

e-NYENYI rendszer

Felhasználói útmutató\_e-NYENYI\_v6.docx

TÁRSADALOMBIZTOSÍTÁS ÉS CSALÁDTÁMOGATÁS

| ×.                                                |                                    |                                 |                        | BEÁLLÍTÁSOK KAPCSOLAT 📼 🚥                      |
|---------------------------------------------------|------------------------------------|---------------------------------|------------------------|------------------------------------------------|
| épintots solador<br>érteshés Sárhely <del>v</del> | KÜLDÉS                             |                                 |                        |                                                |
| KQULEN THERE IS \$ \$ 57                          |                                    |                                 | 4                      |                                                |
| KûLDÊS                                            |                                    |                                 | Húzza ide              |                                                |
| BE(\$15422177 0                                   | -                                  |                                 | VHQLTA PELIOCIESPIEZ   |                                                |
| ELKÜLDÖTT                                         |                                    |                                 |                        |                                                |
| TARTÓS TÁR                                        | DOKUMENTUMOK                       | CIMDETT                         | TARTÓS TÁRBA           | LEHETŐSÍGI                                     |
| MEGHIÚSULÁSI ISAZOLÁSOK                           | Exp00-0001-8N/P-09995138.3r (4 KB) | ONF                             | 0                      | 1046                                           |
| ciands +                                          |                                    |                                 |                        | C OSSZES DOKUMENTUM ÁTHELVEZÉSE A TARTÓS TÁRBA |
| 1 MB foglait (30 MB)                              |                                    |                                 |                        |                                                |
| -                                                 |                                    | <b>ΕΕLΤΟLΤΈΝ SOROK ΤΟΒΙ.ΈΝΕ</b> | FELTÖLTÉS MESSZAKÍTÁSA | situris                                        |

A sikeres feltöltést a "Dokumentumok"-nál a beküldött fájl alatt zöld színnel megjelenő számsorból álló feldolgozási azonosító jelzi.

#### 31. ábra – Feldolgozási azonosító

| DOKUMENTUMOK                                                           | CÍMZETT | TARTÓS TÁRBA | LEHETŐSÉGEK |
|------------------------------------------------------------------------|---------|--------------|-------------|
| Exp09-0001-BNP-99995139Jkr (4 KB)<br>000000138-2022.05.27.12:41-794280 | ONYF    | D            | TÖRLÉS      |

**Megjegyzés:** A feltöltött dokumentumok alapértelmezés szerint nem kerülnek automatikusan a tartós tárba. Amennyiben az Ügyfélkapu értesítési tárhelyén szeretnénk ezeket egységesen tartani, mindig jelöljük be a másolás a "Tartós tárba" opciót.

A beérkező dokumentum tartós tárba helyezhető a dokumentum előtt található jelölő négyzet bejelölésével és a "Mozgatás Tartós tárba" opcióra kattintva:

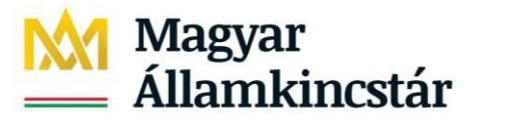

TÁRSADALOMBIZTOSÍTÁS ÉS CSALÁDTÁMOGATÁS

#### 32. ábra – Dokumentum mozgatása tartós tárba

| ≡          | ügyintézés szabadon     |          |                                                                          |                                                                                        |                                              |                            |       |                 |   |        |                      | E          | BEÁLLÍTÁSOK | KAPCSOLAT | •             | EI)      |
|------------|-------------------------|----------|--------------------------------------------------------------------------|----------------------------------------------------------------------------------------|----------------------------------------------|----------------------------|-------|-----------------|---|--------|----------------------|------------|-------------|-----------|---------------|----------|
| 8          | értesítési tárhely 🛩    | В        | EÉRKEZETT                                                                | ÜZENETEK                                                                               |                                              |                            |       |                 |   |        |                      |            |             |           |               |          |
| ⊠<br>✿     | KIJELENTKEZÉS &53       | F        | igyelem! A beérkeze                                                      | tt dokumentumok tartós tárba helyezés nélkül a kül                                     | déstől számítot                              | t 30 napig érhetők el a tá | irhel | lyen.           |   |        |                      |            |             |           |               |          |
|            | KÜLDÉS                  |          | SZŰRÉSI FELTÉTE                                                          | LEK                                                                                    |                                              |                            |       |                 |   |        |                      |            |             |           |               |          |
| *          | BEÉRKEZETT              | 2        | KERESŐSZÓ MEGAD                                                          | ÁSA                                                                                    |                                              |                            |       | BEÉRKEZÉS DÁTUM | A |        |                      |            |             |           |               |          |
| Ð          | ELKÜLDÖTT               |          |                                                                          |                                                                                        |                                              | ×                          |       | éééé.hh.nn      |   | ×      | •                    | éééé.hh.nn |             |           | × #           |          |
| <b>2</b> + | TARTÓS TÁR              |          | ÜZENETTÍPUS                                                              |                                                                                        | IGAZOLÁS                                     | S TÍPUSA                   |       |                 |   | EGYÉB  |                      |            |             |           |               |          |
| 0          | MEGHIÚSULÁSI IGAZOLÁSOK |          | <ul> <li>állampolgár</li> <li>bivatal</li> </ul>                         |                                                                                        | feladási                                     | i igazolás                 |       |                 |   | olvasi | atlan<br>o condeneri | Drepetek   |             |           |               |          |
| Ġ.         | Сі́МКЕ́К                | +        | <ul> <li>nivatai</li> <li>cégkapu</li> <li>hivatali szakrends</li> </ul> | zer értesítő                                                                           | <ul> <li>netoites</li> <li>meghiú</li> </ul> | isulási igazolás           |       |                 |   |        | e rendszeri          | uzenetek   |             |           |               |          |
|            | 6 MB foglalt (30 MB)    |          | rendszer                                                                 |                                                                                        |                                              |                            |       |                 |   |        |                      |            |             |           |               |          |
|            |                         |          |                                                                          |                                                                                        |                                              | SZŰRÉSI FELTÉ              | TELE  | K TÖRLÉSE       |   |        |                      | KERESÉS    |             |           |               |          |
|            |                         | <u>+</u> | LETÖLTÉS X TÖRLÉS                                                        | MOZGATÁS TARTÓS TÁRBA CÍMKEKEZELÉS 🗸                                                   |                                              |                            |       |                 |   |        |                      |            |             |           | ▼ SZŰRÉS -    | -        |
|            |                         |          | ] FELADÓ                                                                 | DOKUMENTUMTÍPUS, -LEÍRÁS                                                               |                                              |                            |       |                 |   |        |                      |            |             |           | DÁT           | U        |
|            |                         |          | NISZ BKSZ                                                                | Letoitesilgazolas <b>Beříkezett</b><br>Letöltési igazolás (Exp09-0002-GFV-13411091.kr) |                                              |                            |       |                 |   |        |                      |            |             |           | 2022.07       |          |
|            |                         |          | NISZ BKSZ                                                                | Feladasiigazolas <b>Beérkeett</b><br>Feladási igazolás (Exp09-0002-GFV-13411091.kr)    |                                              |                            |       |                 |   |        |                      |            |             |           | 2022.07<br>11 | 61<br>15 |

# vagy a dokumentum letöltését, megnyitását megelőzően vagy azt követően:

| k                                    |                                               |                                                                                                    | BEÁLLÍTÁSOK KAPCSOLAT 🔘 IN                                                                                                    | Letöltések 🗈 Q 🔆 >         |
|--------------------------------------|-----------------------------------------------|----------------------------------------------------------------------------------------------------|----------------------------------------------------------------------------------------------------|----------------------------|
| B Brackbar (shrw) w                  | BEÉRKEZETT ÜZENETEK                           |                                                                                                    |                                                                                                    | Megnyitás Mentés másként V |
| ·                                    | Figyelemi A beërkezett dokumentumok tartós ta | rba helyezés nélkül a küldéstől számított 30 napig érhetők el a tárhelyen.                                                                                                 |                                                                                                    |                            |
|                                      | ÜZENET RÉSZLETEI                              | ×                                                                                                    |                                                                                                    |                            |
| a subscarr a                         | Feladó:                                       | NISZ Biztonságos Kézbesítési Szolgáltatás<br>(NISZ BKSZ)                                                                                                    |                                                                                                    |                            |
| C RAGLEOTT                           | FELADÓ ÜGYINTÉZŐ:<br>CÍMZETT:                 | PALCSÓ PÁL                                                                                                    | a and a second second s |                            |
| TARTÓS TÁR<br>MEDIRÚTULÁD IGAZOLÁDOK | DOKUMENTUM TÍPUSA:<br>DOKUMENTUM LEÍRÁSA:     | Letoltesiigazolas<br>Letöltési igazolás (Exp09-0002-GFV-13411091.kr)                                                                                                    | anatian                                                                                                    |                            |
| churds +                             | BEÉRKEZÉS DÁTUMA:<br>ÉRKEZTETÉSI SZÁM:        | 2022.07.11. 13:46<br>00000000-2022.07.11. 13:46-867110                                                                                                    | eve rendszerizenetek                                                                                                    |                            |
| EMB 1g(x) (0110)                     | MEGJEGYZÉS:                                   | 000000138-2022.07.11.11:26-867023<br>Letöltési igazolás (Feladó: PALCSÓ PÁL. Dokumentum: NYENYI<br>- 000000138202207111126867023 - Címzett: ONYF -<br>2022 07.11.13:46:10) |                                                                                                    |                            |
|                                      | CÍMKÉK:                                       | + HOZZÁADÁS-                                                                                                    | essests                                                                                                    |                            |
|                                      | TÁROLÁSI HELY:                                | BEÉRKEZETT ÜZENETEK                                                                                                    |                                                                                                    |                            |
|                                      | & UTOLT CSATOLMÁNY                            |                                                                                                    | ¥ szünts –                                                                                                    |                            |
|                                      | letoltesi_igazolas-000000138202207            | 111126867023-202207111346.pdf (57 KB)                                                                                                    | sina                                                                                                    |                            |
|                                      | • •                                           | 🕂 TARTÓS TÁRBA 🛛 🗙 TÖRLÉS 🗶 LETÖLTÉS                                                                                                    | 2002.07.11<br>15.46                                                                                                    |                            |

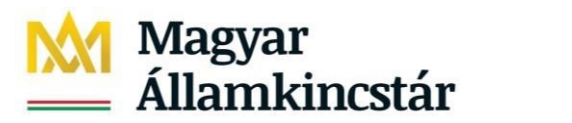

Felhasználói útmutató\_e-NYENYI\_v6.docx

TÁRSADALOMBIZTOSÍTÁS ÉS CSALÁDTÁMOGATÁS

| PALCIÓ PÁL             | BEÉR    | KEZETT ÜZENETEK                          |                                                                                                    |                      |                |
|------------------------|---------|------------------------------------------|----------------------------------------------------------------------------------------------------|----------------------|----------------|
| Anashka skihaly *      |         |                                          |                                                                                                    |                      |                |
|                        | Figyele | mf A beërkezett dokumentumok tartós tárb | a helyezés nélkül a küldéstől számított 30 napig érhetők el a tárhelyen.                                                              |                      |                |
| KUELENTKEZÉS 9-14      |         |                                          |                                                                                                    |                      |                |
| 10.06                  |         | UZENET RESZLETEI                         | ~                                                                                                    |                      |                |
|                        | KERES   | Feladó:                                  | NISZ Biztonságos Kézbesítési Szolgáltatás<br>(NISZ BKSZ)                                                                              |                      |                |
|                        | 0       | FELADÓ ÜGYINTÉZŐ:                        | ()                                                                                                    |                      |                |
| IÚLDÓTT                |         | CÍMZETT:                                 | PALCSÓ PÁL                                                                                                    | 8886.70.70           | × =            |
|                        | ÜZENI   | ÜGYINTÉZŐ:                               |                                                                                                    |                      |                |
|                        |         | DOKUMENTUM TÍPUSA:                       | Letoltesilgazolas                                                                                                    |                      |                |
| IGHIÚSULÁSI IGAZOLÁSOK | C) ana  | DOKUMENTUM LEÍRÁSA:                      | Letöltési igazolás (Exp09-0002-GFV-13411091.kr)                                                                                       | asatan               |                |
| uwáx                   | + 0.1M  | BEÉRKEZÉS DÁTUMA:                        | 2022.07.11.13:46                                                                                                    | eve rendszerüzenetek |                |
|                        |         | ÉRKEZTETÉSI SZÁM:                        | 00000000-2022.07.11.13:46-867110                                                                                                    |                      |                |
|                        |         | HIVATKOZOTT ÉRKEZTETÉSI SZÁM:            | 000000138-2022.07.11.11:26-867023                                                                                                    |                      |                |
| Ngan (30 MB)           |         | MEGJEGYZÉS:                              | Letöltési igazolás (Feladó: PALCSÓ PÁL, Dokumentum: NYENYI<br>- 000000138202207111126867023 - Címzett: ONYF -<br>2023 07 11 12:46-10) |                      |                |
|                        |         | CÍMKÉK:                                  | + HOZZÁADÁS+                                                                                                    | namasás              |                |
|                        |         | TÁROLÁSI HELY:                           | BEÉRKEZETT ÜZENETEK                                                                                                    |                      |                |
|                        | 4.0000  | CSATOL MÁNY                              | BEERREEFT BEEREFER                                                                                                    |                      | <b>T</b> and a |
|                        | 2000    | Eletoltesi igazolas-00000013820220711    | 1126867023-202207111346.pdf (57.KB)                                                                                                   |                      |                |
|                        | • *     | -                                        |                                                                                                    |                      |                |
|                        |         |                                          |                                                                                                    |                      |                |

**Figyelmeztetés:** Amennyiben a dokumentum feltöltése során nem megfelelő formátumot (.kr állományt) választunk ki, hibaüzenetet kapunk.

## 33. ábra - Nem megfelelő formátum feltöltése miatti hibaüzenet

| ÷       | → C G Inttps://                      | tarhely.teszt.gov.hu/leveleze | s/uzenetek/teltoites/allampolgar                                                                                 |
|---------|--------------------------------------|-------------------------------|----------------------------------------------------------------------------------------------------|
| =       | igenter salate                       |                               |                                                                                                    |
| %:<br>В | saskó anorais<br>anachas sanaly #    | KÜLDÉS                        |                                                                                                    |
| •       | REPORTED AND                         |                               |                                                                                                    |
| *<br>•  |                                      |                               | A FÁJIT A FELTÖLTESHEZ<br>Virady klandejjen (de a tallózádad)                                                    |
| 2       | TARTÓS TÁR<br>MEGHIÚDILÁD IGAZOLÁSOK |                               |                                                                                                    |
| ۵<br>۵  | chanda +                             | 0 MS2 281.                    | A KIVÁLASZTOTT FÁJL NEM MEGFELELŐ ×       A fájl nem KR fájl: [IR_46784_okm.ényrévnyt. egedélyező adatlap.pdf] ! |
|         | THE REPORT OF ME                     |                               | ОК                                                                                                    |
|         |                                      |                               |                                                                                                    |

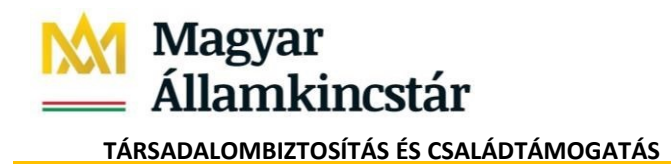

Felhasználói útmutató\_e-NYENYI\_v6.docx

## 13. Válaszüzenetek megtekintése a Kincstár Központ e-NYENYI rendszerében és Ügyfélkapun

A beküldött adatszolgáltatás eredménye megtekinthető az Ügyfélkapu Tárhelyen a "Beérkezett üzenetek" között az "ENYENYI válasz" dokumentumban.

## 34. ábra - ENYENYI válasz dokumentum Ügyfélkapun

| ≡          | ügyintézés szabadon     |                          |                                                                   | BEÁLLÍTÁSOK KAPCSOLAT (HU) EN                                   |
|------------|-------------------------|--------------------------|-------------------------------------------------------------------|-----------------------------------------------------------------|
| &<br>@     | PALCSÓ PÁL              | ÜZENETTÍPUS              | IGAZOLÁS TÍPUSA                                                   | EGYÉB                                                           |
|            | 12347223 🗸              | állampolgár              | <ul> <li>feladási igazolás</li> <li>letöltési igazolás</li> </ul> | <ul> <li>olvasatlan</li> <li>kivéve rendszerüzenetek</li> </ul> |
| ٠          | KIJELENTKEZÉS 9:57      | cégkapu hivatali szakren | dszer értesítő                                                    |                                                                 |
|            | KÜLDÉS                  | rendszer                 |                                                                   |                                                                 |
| *          | BEÉRKEZETT (25)         |                          | SZŰRÉSI FELTÉTELEK TÖRLÉSE                                        | KERESÉS                                                         |
| V          | ELKÜLDÖTT               |                          |                                                                   |                                                                 |
| <b>2</b> + | TARTÓS TÁR              | ± letöltés ×törlés       | 🖶 MOZGATÁS TARTÓS TÁRBA 🗣 CÍMKEKEZELÉS 🗸                          | ▼ szűrés –                                                      |
| 0          | MEGHIÚSULÁSI IGAZOLÁSOK | ▼ FELADÓ                 | DOKUMENTUMTÍPUS, -LEÍRÁS                                          | DÁTUM                                                           |
| Ġ.         | NAPLÓ                   | ONYF                     | ENYENYI_VALASZ Beërkszett                                         | 2022.07.1                                                       |

Az adatszolgáltatás eredménye e-NYENYI rendszerben is megtekinthető az alábbiak szerint:

A <u>https://magyarorszag.hu/szuf\_fooldal</u> oldalról a Nyudíj/Foglalkoztatói Ügyintézés csoportosításból az e-NYENYI Adatszolgáltatás-t választva az ügyintézés indítását követően az e-ügyintézés kezdő képernyőjén az ügyfélkapura történő bejelentkezést követően az e-ügyintézés felületen a "Feldolgozási eredmények" fülön.

Kattintson a "Feldolgozási eredmények" fülre a lap tetején!

Itt ki kell választania azt az időszakot, amelyre vonatkozóan beküldött adatszolgáltatás eredményeit meg kívánja tekinteni.

## 35. ábra - Feldolgozási eredmények fülön időszak kiválasztása

| Azonosító állomány lekérés           | Feldolgozási eredmények Adatlekérés                               | Értesítések |  |  |  |  |  |
|--------------------------------------|-------------------------------------------------------------------|-------------|--|--|--|--|--|
| Feldolgozási eredmények megtekintése |                                                                   |             |  |  |  |  |  |
|                                      | Kérjük, szíveskedjen kiválasztani az adatszolgáltatási időszakot! |             |  |  |  |  |  |
|                                      | 2009                                                              | •           |  |  |  |  |  |
|                                      | Tov                                                               | ibb         |  |  |  |  |  |

A [Tovább] gombra kattintva az alábbi formátumú lista jelenik meg:

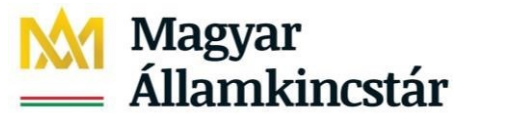

TÁRSADALOMBIZTOSÍTÁS ÉS CSALÁDTÁMOGATÁS

#### 36. ábra - Feldolgozási eredmények listája

| Azonosító állomány lekérés Feldolgozási eredr | nények Ada              | tlekérés Ér        | tesítések                                          |                         |                     |   |
|-----------------------------------------------|-------------------------|--------------------|----------------------------------------------------|-------------------------|---------------------|---|
| Fe                                            | Idolgozási e            | redmények          | k megtekintése                                     |                         |                     |   |
| Foglalkoztató neve                            | Cégtipus                | Beküldés<br>dátuma | Speciális<br>adatszolgáltató /<br>adatszolgáltatás | Feldolgozás<br>állapota | Feldolgozási Kód    |   |
| WEWEWEWRWERW ÖSTERMELŐ                        | Mezőgazdas<br>őstermelő | 2009.09.24.        |                                                    | SIKERTELEN              |                     | ŵ |
| ŐSTERMELŐ A TESZTELÉSHEZ                      | Mezőgazdas<br>őstermelő | 2009.08.19.        | -                                                  | SIKERES<br>HIBALIST     | 002002289GYP00001TL | ŵ |
| TESZT EGYÉNI VÁLLALKOZÓ                       | Egyéni<br>vállalkozó    | 2009.08.17.        | -                                                  | SIKERES<br>HIBALIST     | 0020022732MC00002CH | ŵ |
| TESZT EGYÉNI VÁLLALKOZÓ                       | Egyéni<br>vállalkozó    | 2009.08.14.        | 1                                                  | SIKERES<br>HIBALIST     | 002002273HL300001ND | ŵ |
| ŐSTERMELŐ ÖDÖN                                | Mezőgazdas<br>őstermelő | 2009.08.04.        |                                                    | SIKERTELEN              |                     | ŵ |
| JOGUTÓD FOGLALKOZTATÓ                         | Foglalkoztató           | 2009.06.26.        | Jogutódként adatot<br>szolgáltató<br>foglalkoztató | SIKERES<br>HIBALIST     | 002002197PPK00001DF | ŵ |

A listában a következőkről tájékozódhat:

- foglalkoztató neve
- cégtípus
- beküldés dátuma
- adatszolgáltatás jogcíme
- feldolgozás állapota
- feldolgozási kód

A jobb szélső oszlopban található "boríték" ikonra kattintva letöltheti a feldolgozás eredményét tartalmazó PDF dokumentumot. Mentse le az állományt a számítógépére!

#### 37. ábra - PDF dokumentum letöltése közbeni kérdés

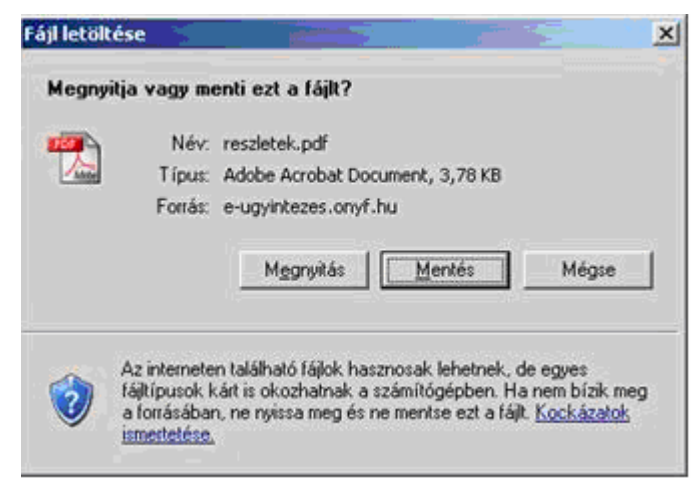

A letöltött PDF dokumentum az alábbi minta szerinti adatokat tartalmazza:

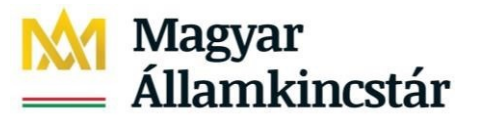

TÁRSADALOMBIZTOSÍTÁS ÉS CSALÁDTÁMOGATÁS

#### 38. ábra- Letöltött PDF dokumentum - MINTA

|                                                                                                    | Adatszoiga                                                   | Itatas belo                  | gadasanak eredme                           | nye                                                           |
|----------------------------------------------------------------------------------------------------|--------------------------------------------------------------|------------------------------|--------------------------------------------|---------------------------------------------------------------|
| Adatszolgáltatási idő                                                                                                    | szak: 2011                                                   |                              |                                            |                                                               |
| A nyilvántartásra kö                                                                                                    | telezett adatai:                                             |                              |                                            |                                                               |
| Adószám: 99998589-<br>Adóazonosító jel:<br>Név: BA TESZT CÉG<br>Székhely/lakcím: 111                                                                                                    | 0-00<br>TÍPUS MÓDOS<br>1 BUDAPEST (                          | ítható<br>)0000000 v         | VWWWWWWW 1                                 |                                                               |
| Adatszolgáltatás ada                                                                                                    | tal:                                                         |                              |                                            |                                                               |
| érkeztetőszám:<br>adatszolgáltatás se                                                                                                    | 0<br>orszáma: 1                                              | 00000138 2011                | 0217 14540 96769                           |                                                               |
| Az adatbefogadás ere                                                                                                    | dménye:                                                      | CITATIS                      | II AN SZEDEBI Á SZEA                       |                                                               |
| STKERES, DEA<br>KÖZÖLT ADATOK                                                                                                    | ALAPIÁN SZ                                                   | EMÉL VI AD                   | ATRÁZISUNKRAN NI                           | MAZONOSÍTHATÓ                                                 |
| a contraction of the second second seco |                                                              |                              |                                            |                                                               |
| Az adatszolgáltatásba<br>Nem azonosítható szer<br>Ssz. TAJ<br>Születési                                                                                                    | an szereplő szen<br>mélyek:<br>hely                          | nélyek listája:<br>Ív        | Anyja neve<br>Születési dátum              | Személyhez rendelési<br>híba oka                              |
| Az adatszolgáltatásba<br>Nem azonosítható szer<br>Ssz. TAJ<br>Szűletési I<br>1.                                                                                                    | an szereplő szen<br>mélyek: Ni<br>hely                       | nélyek listája:<br>Ív        | Anyja neve<br>Születési dátum              | Személyhez rendelési<br>híba oka                              |
| Az adats zolgáltatásb:<br>Nem azonosítható szer<br>Ssz. TAJ<br>Szűletési 1<br>1.<br>Sikeresen azonosított 1<br>Ssz. TAJ<br>Születési                                                                                                    | an szereplő szen<br>mélyek: Ni<br>hely<br>személyek:<br>hely | nélyek listája:<br>iv<br>Név | Anyja neve<br>Születési dátum<br>An<br>Szü | Személyhez rendelési<br>hiba oka<br>yja neve<br>lletési dátum |
| Az adats zolgáltatásba<br>Nem azonosítható szet<br>Ssz. TAJ<br>Szűletés i<br>1,<br>Sikeresen azonosított :<br>Ssz. TAJ<br>Születési                                                                                                    | an szereplő szen<br>mélyek: Na<br>hely<br>személyek:<br>hely | nélyek listája:<br>év<br>Név | Anyja neve<br>Születési dátum<br>An<br>Szt | Személyhez rendelési<br>hiba oka<br>yja neve<br>lletési dátum |

Sikertelen adatbefogadás esetén a sikertelenség okának leírása is megtalálható a PDF dokumentumban.

Arról, hogy az e-NYENYI rendszerben a foglalkoztatónak szóló PDF állomány került elhelyezésre, a Bejelentő lapon feltüntetett e-mail címekre (adatszolgáltatásra kötelezett, könyvelő iroda e-mail címe), valamint a Bejelentő lapon szereplő, Ügyfélkapus hozzáféréssel rendelkező személyek részére a rendszer e-mail értesítést küld.

#### 14. Adatlekérés

Az adatlekérés funkció segítségével lehetőség van a 2009., 2010., 2011. és a 2012. évi foglalkoztatói programmal készített és sikeresen feltöltött adatszolgáltatások "eredőjeként" előállt adatokat tartalmazó állomány, valamint a hozzá tartozó összesített névjegyzék (konszignációs lista) letöltésére.

Az említett eredő állomány betölthető a 2009., 2010., 2011. és a 2012. évi foglalkoztatói programba, és az így létrejött adatbázisból kiindulva módosító adatszolgáltatást lehet készíteni, és a Központi Rendszeren keresztül feltölteni.

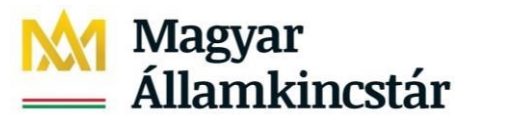

TÁRSADALOMBIZTOSÍTÁS ÉS CSALÁDTÁMOGATÁS

# 15. Új lekérés indítása

# 39. ábra - Új adatlekérés indítása

| e-NYENYI                                                |                        |      |        |             |                 |               |       | L |
|---------------------------------------------------------|------------------------|------|--------|-------------|-----------------|---------------|-------|---|
| Azonosító állomány lekérés                              | Feldolgozósi eredménye | Adat | ekérés | Ertesitések |                 |               |       |   |
| Új lekérés indítása Adah                                | ok frissitése          |      |        |             |                 |               |       |   |
| Új lekérés indítása Adata<br>Adószám / Adóazonosító lel | ok frissitése          | Cim  | Év     | Opció       | Jogelőd adószám | Lekérés idele | Tipus |   |

Új adatlekérést az [Új lekérés indítása] gombbal lehet kezdeményezni. Ilyenkor a következő adatokat kell megadni:

40. ábra - Adatok megadása adatlekéréshez

|                               |                                                          |             |             | KÖZPON |
|-------------------------------|----------------------------------------------------------|-------------|-------------|--------|
| e-NYENYI                      |                                                          |             |             |        |
| Azonosító állomány lekérés    | Feldolgozàsi eredménye                                   | Adatiekérés | Értesítések |        |
| [ march                       |                                                          |             |             |        |
| Megae                         | onadoj az adatokati                                      |             |             |        |
| for                           | 2009                                                     |             |             |        |
|                               |                                                          | 1.1.1       |             |        |
| Lv:<br>Tinus:                 | Fradő lakárdezés                                         | -           |             |        |
| Tipus:<br>Foglalkoztató neve: | Eradő lekérdezés<br>Kérem válasszori                     |             |             |        |
| Tipus:<br>Foglalkoztató neve: | Eradő lekérdezés<br>Kérem válasszoni<br>Kérem válasszoni |             |             |        |

Adatlekérés elvégzéséhez az alábbi adatokat kell megadni:

- 1. Év (az adatszolgáltatás tárgyéve)
- 2. Típus (eredő állomány vagy konszignációs lista)
- 3. Foglalkoztató neve (listából választható adószám és név alapján)
- 4. Opció (lásd a 2009. évi NYENYI program felhasználói leírásában)

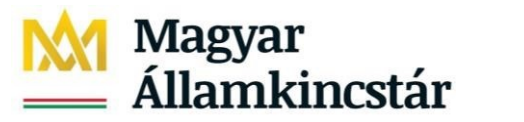

TÁRSADALOMBIZTOSÍTÁS ÉS CSALÁDTÁMOGATÁS

| 41. ábra - Az adatlekérés az "Adatok mentése/küldése' | ' gomb | ) használatával | indítható |
|-------------------------------------------------------|--------|-----------------|-----------|
|-------------------------------------------------------|--------|-----------------|-----------|

|                            |                        |                  |             | MAGYAR ÁLLAMKINCSTÁ<br>KÖZPON |
|----------------------------|------------------------|------------------|-------------|-------------------------------|
| e-NYENYI                   |                        |                  |             | C                             |
| Azonosító állomány lekérés | Feldolgozási eredménye | Adatiekérés      | Értesítések |                               |
| Mógse                      |                        |                  |             |                               |
| Kérjük, sziveskedjen me    | gadni az adatokatl     |                  |             |                               |
| Év:                        | 2009                   |                  |             |                               |
| Típus:                     | Eredő lekérdezés       |                  |             |                               |
| Foglalkoztató neve:        | 49223862000 / KELE     | N TESZT FOGLALKO | SOTATS      |                               |
| Foglalkoztató székhelye:   | 1091 BUDAPEST TES.     | ZT ÚT 5          |             |                               |
| Opció:                     | +                      |                  |             |                               |
|                            |                        |                  |             |                               |
|                            |                        | Adatok mentés    | e / küldése |                               |
|                            |                        |                  |             |                               |

Ezt követően az [Adatok mentése/küldése] gomb segítségével indíthatja el az adatlekérést.

Az "Adatok frissítése" gomb segítségével ellenőrizheti, hogy érkezett-e válasz (ez az állomány méretétől függően hosszabb időt is igénybe vehet).

#### 16. Adatlekérés eredményeinek megtekintése

Ezen a képernyőn látható egy lista a felhasználó által indított korábbi adatlekérésekről és azok eredményeiről.

#### 42. ábra - Lista a korábbi adatlekérésekről és azok eredményeiről (felhasználó által indítottak)

| Új lekérés ir    | ndítása Adatok f        | rissítése                            |      |       |                 |                           |                     |    |   |
|------------------|-------------------------|--------------------------------------|------|-------|-----------------|---------------------------|---------------------|----|---|
| Addiszám         | Név                     | Gim                                  | Év   | Opció | Jogelőd adószám | Lekérés ideje             | Tipus               | ĺ. |   |
| 811111118        | ÖSTERMELÖ               | 0000<br>SZÉKESFEHÉRVÁR<br>TATALÚT 12 | 2009 | -     |                 | 2009, 11, 12,<br>16:21:31 | Eredő<br>lekérdezés | ₽  | P |
| 99990103999      | TESZT                   | 1041 BUDAPEST<br>VÁCLÚT 99           | 2009 | 20    |                 | 2009, 11, 12, 16:21:19    | Konszigná<br>lista  | ₽  | P |
| ltt ellenőrizhet | i az elektronikusan ala | áirt formátumú válaszok              | at.  |       |                 |                           |                     |    |   |

Amint elkészül a kérésnek megfelelő állomány, a rendszer e-mail értesítést küld a felhasználó ügyfélkapus postafiókjába, illetve a Bejelentő lapon megadott email címekre.

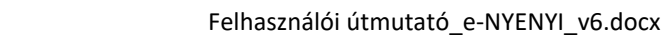

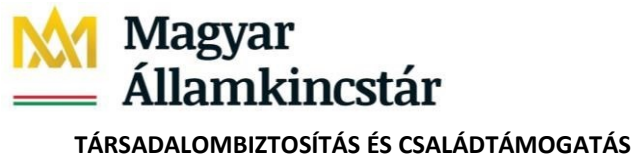

# 43. ábra - Letöltés indító ikonok

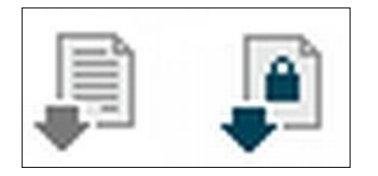

A letöltést indító fenti ikonok közül a "lakat" jellel ellátottra kattintva a Kincstár Központ által digitálisan aláírt, a másik ikonra kattintva az elektronikus aláírás nélküli változat tölthető le. A digitálisan aláírt változat hitelessége ellenőrizhető, illetve a tartalma megtekinthető az oldal alján szereplő linkre kattintva.

## 17. Fel- és leiratkozás értesítésekre

Amennyiben az e-Ügyintézési szolgáltatással kapcsolatban a Kincstár Központ oldali rendszerben üzemzavar lép fel, az ügyfeleknek lehetősége van erről e-mailben értesítést kérni.

Az üzemzavarról azon feliratkozott ügyfelek kapnak értesítést, akik már küldtek be adatszolgáltatást, és van olyan nem sikeres eredményű, általuk beküldött adatszolgáltatás, melyre érkezett választ, de azt még nem tekintették meg, vagy van olyan beküldött adatszolgáltatásuk, melynek a feldolgozása még nem történt meg.

Az üzemzavarról történő értesítési szolgáltatásra a fel és leiratkozás az e-NYENYI rendszerbe történő bejelentkezést követően lehetséges az "Értesítések" gomb segítségével.

# 44. ábra – Értesítések

|                            |                         |                         | MAGYAR ÁLLAMKINCSTÁR<br>KÖZPONT                                |
|----------------------------|-------------------------|-------------------------|----------------------------------------------------------------|
| e-NYENYI                   |                         |                         | Kile                                                           |
| Azonosító állomány lekérés | Feldolgozási eredmények | Adatlekérés             | s Értesitések                                                  |
| A MÁK elektronikus N       | YENYI adatszolgáltatá:  | si rendszeré<br>értesit | rében bekövetkező üzemzavarról elektronikus levélbes<br>sítést |
|                            |                         | () nem                  | m kérek                                                        |
|                            |                         | (@ kérel                | rek                                                            |
|                            |                         | -                       |                                                                |

Itt alapértelmezetten a "nem kérek" beállítás látható, melyet meg lehet változtatni, és a Mentés gomb segítségével lehet a választást elmenteni. Az értesítés az ügyfél beküldéskor érvényes ügyfélkapus email címére kerül kiküldésre.

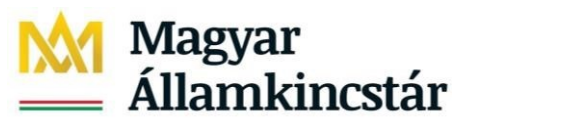

Felhasználói útmutató\_e-NYENYI\_v6.docx

TÁRSADALOMBIZTOSÍTÁS ÉS CSALÁDTÁMOGATÁS

# 18. Ábrajegyzék

| 1.       | ábra kr Állomány előállítása - Elkészített adatközlés kijelölése                             | 6        |
|----------|----------------------------------------------------------------------------------------------|----------|
| 2.       | ábra Export készítése                                                                        | 7        |
|          | 2/a. ábra Exportálás                                                                         | 7        |
| 3.       | ábra Mentés helyének kiválasztása                                                            | 7        |
|          | 3/a. ábra "C" meghajtón létrehozott mappa megnyitása, fájl mentése (mappa neve pl:E-NYENYI)  | 8        |
|          | 3/b. ábra. Mappa megnyitása, fájl mentése                                                    | 8        |
|          | 3/c ábra. A kr fáil exportálása megtörtént                                                   | 9        |
| 4.       | ábra Magyarország hu/Értesítési tárhely                                                      | 10       |
| 5.       | ábra ENYENYI Válasz Dokumentum.                                                              |          |
| 6        | Belénés Kincstár Köznont honlaniára                                                          | 10       |
| 7        | ábra Nyugdíi/Nyugdíibiztosítási adatszolgáltatás                                             | 11       |
| ۶.<br>۵  | ábra Adatszolgáltatási kötelezettség teljesítése a nyugdíjbiztosítási szervek részére        | 13       |
| ٥.<br>۵  | abra Nyugdíj/Eoglakoztatój ügyintézés/E-NVENVI A datszolgáltatás                             | 15       |
| J.<br>10 | abra Ügyintézés indítása                                                                     | .15      |
| 11       | ábra Cigyintezes inditasa                                                                    | 10       |
| 11.      | ábra Dalárás az Ügytálarura                                                                  | .10      |
| 12.      | ábra Delepes az Ogylelapura                                                                  | 1/       |
| 13.      | abra 1 AJ szam megadasa                                                                      | 18       |
| 14.      | abra e-NYENYI fomenu                                                                         | 18       |
| 15.      | abra. Azonosito allomány lekerése                                                            | .19      |
| 16.      | . ábra Fájl letöltése közbeni kérdés                                                         | 20       |
| 17.      | . abra Letöltendő állomány mentési helyének megadása                                         | 20       |
| 18.      | . ábra Azon. állomány lekérés/Indító állomány letöltése adószám megadásával                  | .21      |
| 19.      | ábra Letöltés                                                                                | . 22     |
| 20.      | . ábra Letöltés mappa                                                                        | 22       |
| 21.      | . ábra Adatszolgáltatási információ                                                          | . 22     |
| 22.      | ábra Fájl törlése                                                                            | . 24     |
| 23.      | . ábra Tárhely: "Beérkezett" üzenetek                                                        | .25      |
| 24.      | . ábra Küldés funkció                                                                        |          |
| 25.      | . ábra Kr fájl feltöltése - Húzza ide a fájlt a feltöltéshez                                 | 26       |
| 26.      | . ábra Dokumentum tallózása - fájl feltöltése                                                | 26       |
| 27.      | ábra Fájl kiválasztása                                                                       | . 27     |
| 28.      | ábra Betallózott fájl                                                                        | .27      |
| 29.      | . ábra Fájl törlése.                                                                         | .28      |
| 30.      | . ábra A fájl a tallózás és küldés után                                                      | 29       |
| 31.      | . ábra Feldolgozási azonosító                                                                | 29       |
| 32.      | . ábra Dokumentum mozgatása tartós tárba                                                     | 30       |
| 33.      | . ábra Nem megfelelő formátum feltöltése miatti hibaüzenet                                   | 31       |
| 34       | ábra ENYENYI válasz dokumentum Ügyfélkapun                                                   | .32      |
| 35       | ábra Feldolgozási eredmények fülön időszak kiválasztása                                      | 32       |
| 36       | ábra Feldolgozási eredmények listája                                                         | 33       |
| 37       | ábra PDF dokumentum letöltése közbeni kérdés                                                 | 33       |
| 30       | ábra. Letöltött PDE dokumentum – MINITA                                                      | 34       |
| 20       | abra IIi adatlekérés indítása                                                                | 25       |
| 70       | ábra Adatak megadása adatlekáráshez                                                          | 35       |
| 4U.      | ábra Az adatlakárás az Adatak mantása/küldása" comb hacználatával indíthatá                  | 35       |
| 41.      | a of a Az aualiekcies az "Aualok mentese/kuluese gomo nasznalataval multitato                | 20<br>20 |
| 42.      | . adra Lisia a koraddi adaliekeresekrol es azok eredmenyeirol (leihasznalo altal inditottak) | 30       |

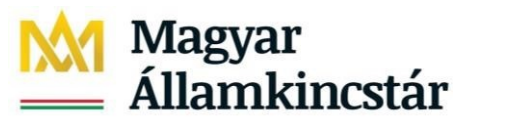

Felhasználói útmutató\_e-NYENYI\_v6.docx

TÁRSADALOMBIZTOSÍTÁS ÉS CSALÁDTÁMOGATÁS

| 43. ábra Letöltés indító ikonok |  |
|---------------------------------|--|
| 44. ábra Értesítések            |  |